# ENGINEER3D! TRAINING+TECHNOLOGY CONFERENCE

OCTOBER 2-3 MILWAUKEE, WI

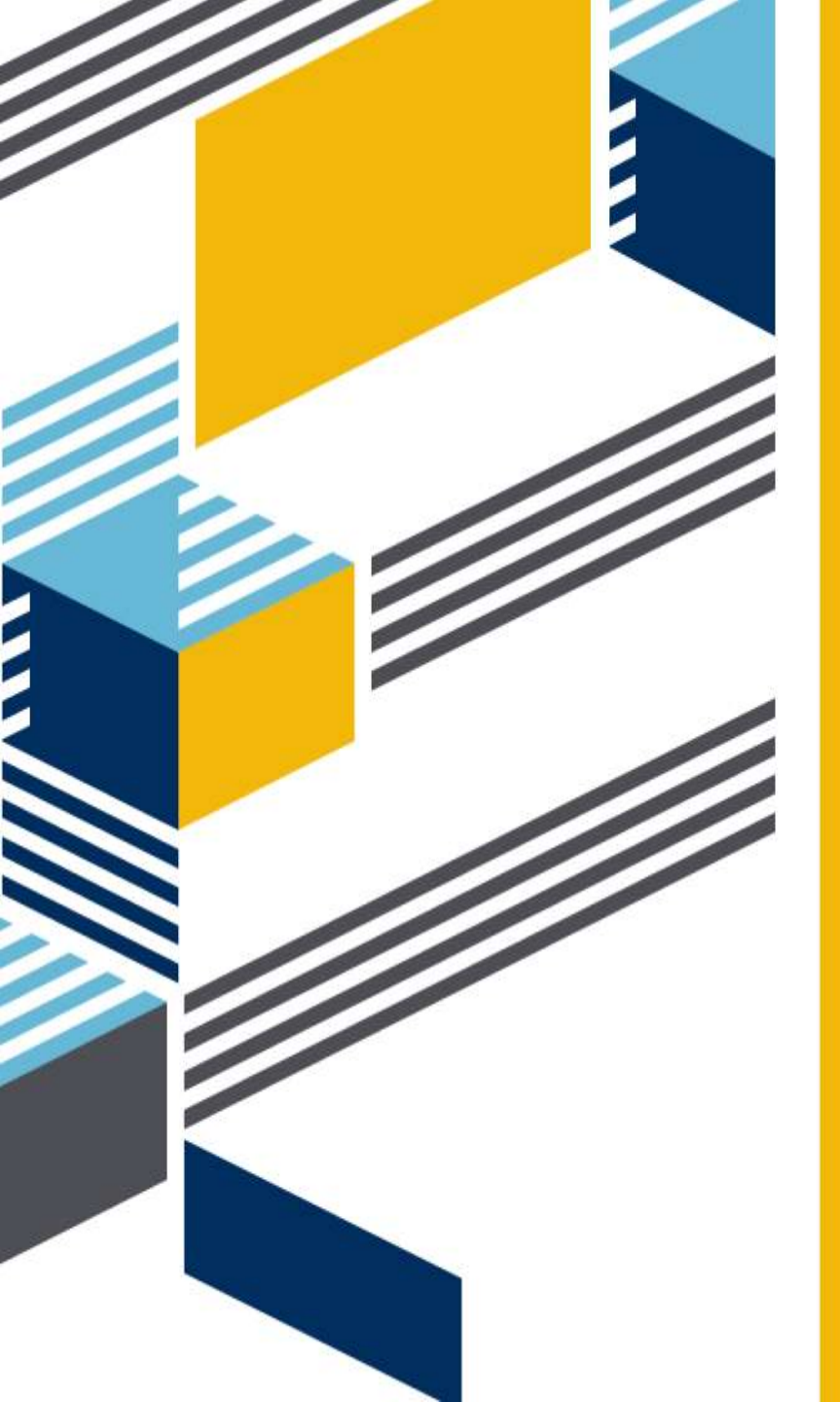

# PDM PROFESSIONAL TIPS FOR ADMINISTRATORS

GSC PDM APPLICATION ENGINEERS MAX KENT & JEN TAYLOR

## DISCUSSION TOPICS

- COPY TREE
  - VARIABLE MAPPING
  - EXCLUDE
- BRANCH & MERGE
  - VARIABLE MAPPING
  - EXCLUDE
- LABELS HISTORY
- REPORT GENERATOR

- INPUT FORMULA
- GROUP SETTINGS
  - EXPLORER
  - REFERENCE DIALOG
- WHAT'S NEW PDM 2019
- PDM RESOURCES

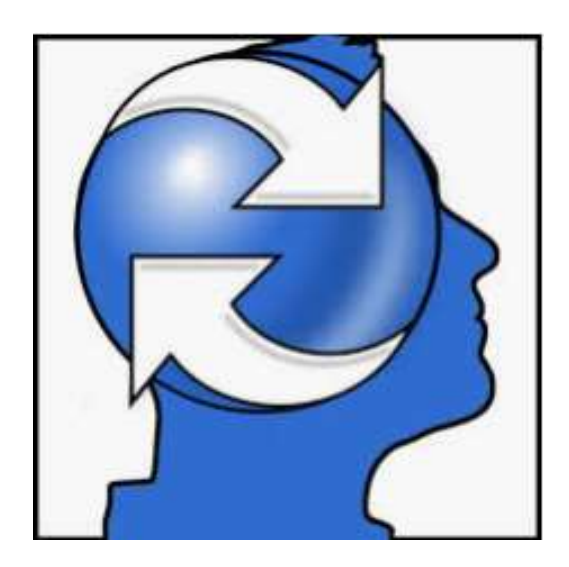

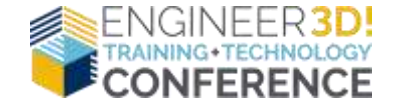

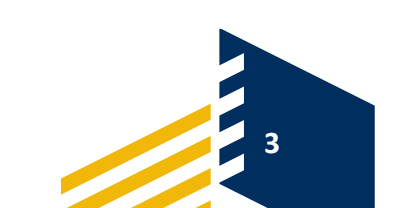

## COPY TREE

### COPY FILE WITH REFERENCES TO CREATE A SECOND INSTANCE UNRELATED TO THE ORIGINAL

Transform Operations Version to Use CLabert. Otteferenced Capy Type: Compressed Archive @ Files Add Prefix. Options Indude simulation Preserve relative paths Rename with serie Datable drawings Regenerate serial number in cards Replace... Rame drawings after their models All Columns + Filter Display Warnings 17. 1 4 4 Target File Name File Name Warnings Found In Destination Folder Path (2) a. The file is not rebuilt. COPDM PRO ADMIN VAULT/Projects/PRJ-111168/Engineering 12406.SLDASM COPOM PRO ADMIN VAULTI/Projects)/PRJ-11116 - Head, Sub, SLDASM - 91 COPDM PRO ADMIN VAILET: Projects/PRJ-111100/Engineering 12411.SLDPRT APONI PRO ADMIN VAULT/Projects/PRS-11116 Head SLDFRT 3.7 12410.SLDPRT APOM PRO AOMIN VAULT/Projects/PEJ-11115 Lister Cover 9 COR 3/9 CODM PRO ADMIN VAULTOProjects/PRJ-111168/Engineering Lens SLDPRT -\$/5 COPDM PRO ADMIN VAULT/Projects/PRI-111168/Engineering 12409.SLDPRT APOM PRO ADMIN VAULT/Projects/PRI-111168 Ministure Buts SLOPE -1/1 CAPDM PRO ADMIN VAULTAProjects/PRU-111160/Engineering 12408.SLDPRT APOM PRO ADMIN VAULT/Protects/PRJ-11116 Reflector SLDPRT 3/9 C\PDM PRO ADMIN VAULT\Projects\PRJ-111168\Empireering 12407.SLDPRT CHPOM PRO ADMIN VAULT/Project/UPR2-11116 91

Default Destination

Setting

C:\/PDM PRO ADMIN VAULT\/Projects\/PRJ-111169\Engineering

**USER ACTIONS** 

- SELECT ORIGINAL FILE
- TOOLS -> COPY TREE

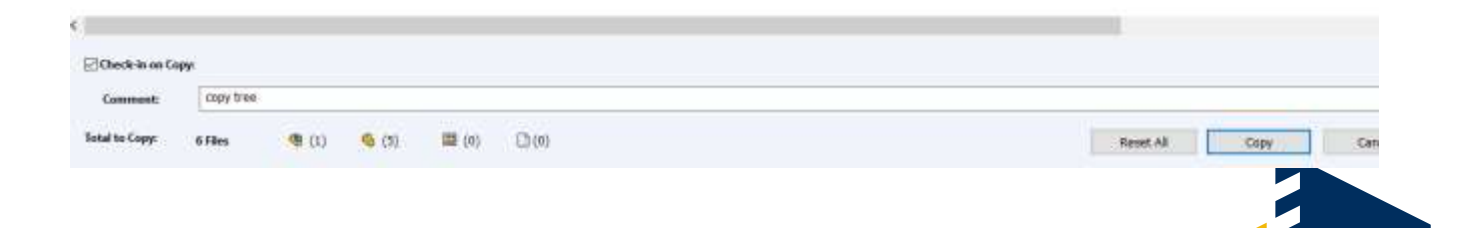

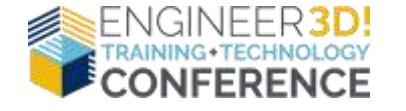

## COPY TREE

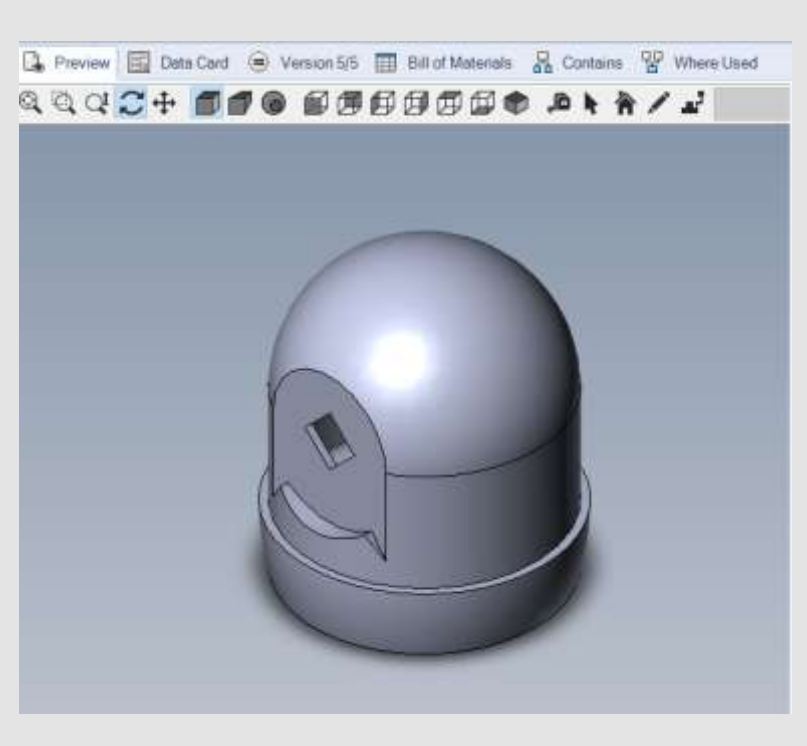

- INDEPENDENT ASSEMBLIES
- SAME MODEL DESIGN
- DIFFERENT VARIABLE VALUES

### 12430

### Head\_Sub

| 🤏 e 🏴                       | Default           |            |                |
|-----------------------------|-------------------|------------|----------------|
| Part Info Cor               | mments            |            |                |
| Par <mark>t Num</mark> ber: | Head_Sub          | Revision B |                |
| Description:                | Head Sub-Assembly |            |                |
| Material:                   |                   | Weight:    | Document State |
| Project Name:               | FLASHLIGHT        |            | Productio      |
| Project Number:             | PRJ-111168        | 🗾 🚺 🕓      | Checked out    |

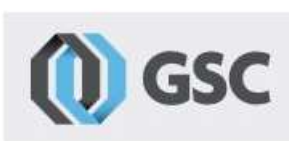

ocument Status urrent State: **'roduction Released** necked out by:

| 🤏 e 💾                          | Default           |             |                  |
|--------------------------------|-------------------|-------------|------------------|
| Part Info Co                   | mments            |             |                  |
| Part Number:                   | 12430             | Revision A  | <b>U</b> GSC     |
| Description:                   |                   |             |                  |
| Material:                      |                   | Weight:     | Document Status  |
| Project Name:                  | COPY TREE PROJECT |             | Work In Progress |
| P <mark>roj</mark> ect Number: | PRJ-111169        | <b>II</b> 😼 | Checked out by:  |

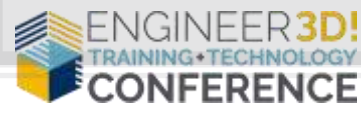

DEFINE HOW FILE CARD VARIABLES ARE AFFECTED

- CLEAR VALUE
- UPDATE VALUES
- DEFAULT OVERWRITES

| INFORMATION | COMMENTS      |        |        |        |
|-------------|---------------|--------|--------|--------|
| PART NUMBER | Part Number   | RE     |        | ric    |
| DESCRIPTION | Description   |        |        |        |
|             | Description 2 |        |        |        |
| MATERIAL:   | Material      | WEIGHT | Weight | REDRAW |

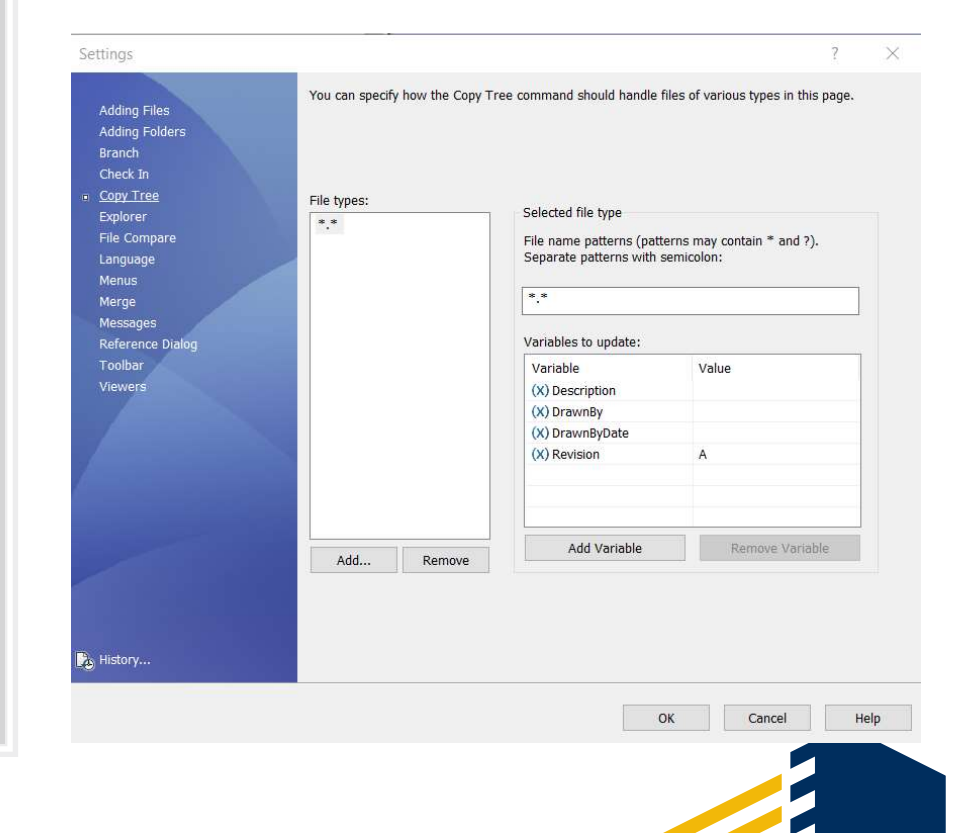

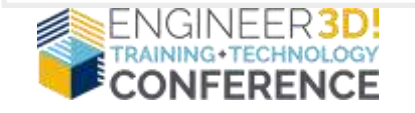

### CLEAR VALUES UPDATE VALUES

| <ul> <li>&gt;</li></ul> | Open<br>New User<br>Settings<br>Permission Assignments |
|-------------------------|--------------------------------------------------------|
| Log File                | Export<br>History<br>Validate Logins                   |
|                         |                                                        |

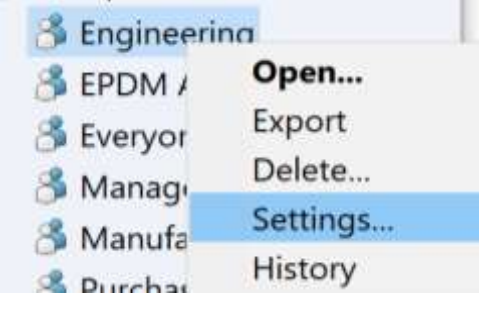

FILE TYPES \* = WILDCARD

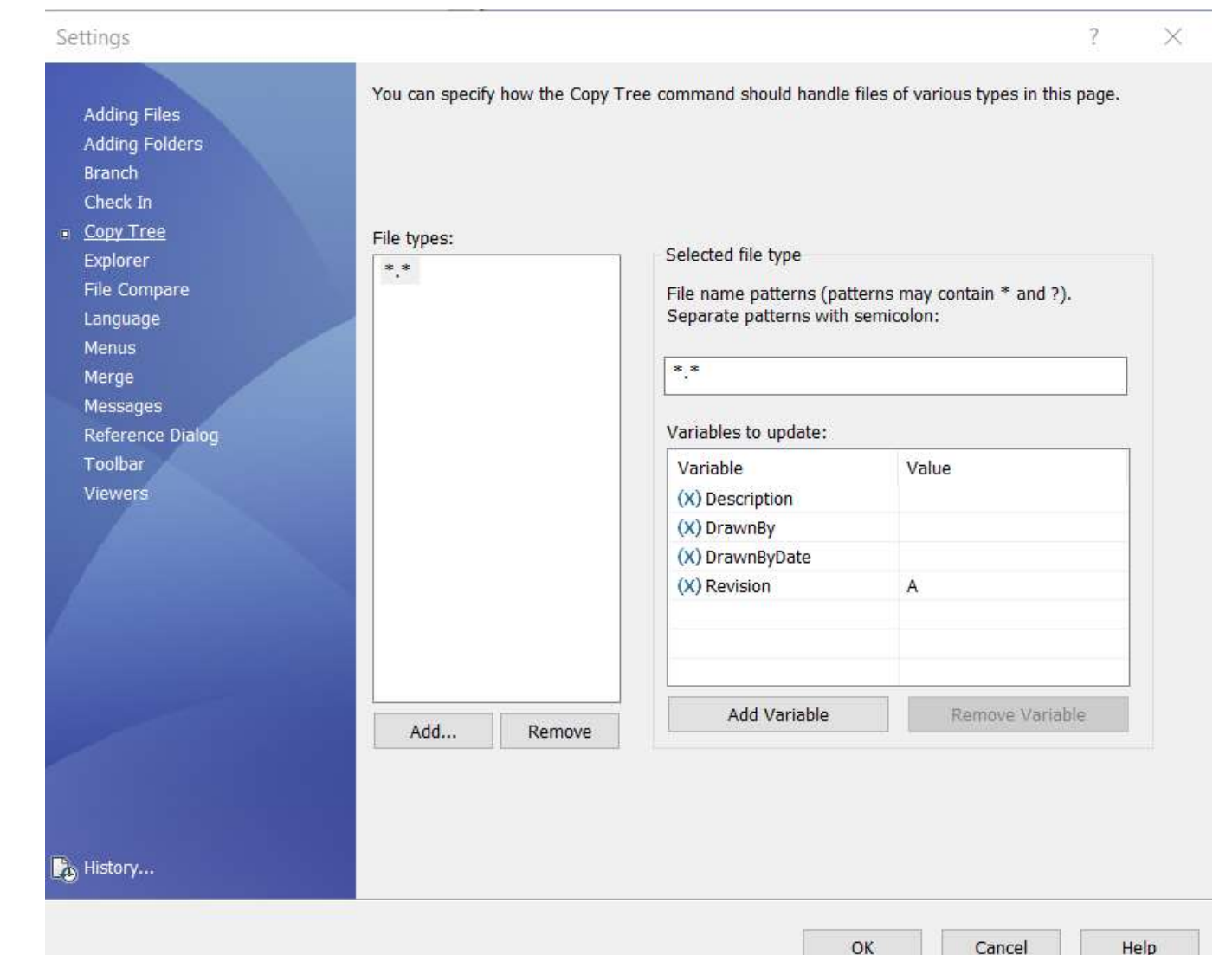

7

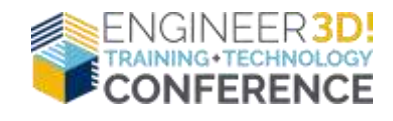

### SPECIAL VALUE – FILE NAME WITHOUT EXTENSION DEFAULT OVERWRITES

| Part info Comm  | ents           |                   | M CSC                                                               |
|-----------------|----------------|-------------------|---------------------------------------------------------------------|
| Part Number.    | Number         | Revision Revision |                                                                     |
| Description:    | Description    |                   |                                                                     |
| Material:       | Material       | Weight: Weight    | Current State:                                                      |
| Project Name:   | Project Name   |                   | <current state=""></current>                                        |
| Project Number: | Project Number |                   | Checked out by:<br><checked (full<="" by="" out="" td=""></checked> |

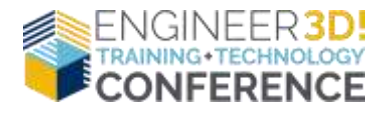

| Variable n                                                                                                    | ame:                                                                                                    |
|----------------------------------------------------------------------------------------------------|----------------------------------------------------------------------------------------------------|
| 🗴 Numb                                                                                                    | er v                                                                                                    |
|                                                                                                    | Variablaa                                                                                                    |
|                                                                                                    | vanables                                                                                                    |
| /alidation-                                                                                                    |                                                                                                    |
| (Text lengt                                                                                                    | th)                                                                                                    |
| Min:                                                                                                    | 0                                                                                                    |
| Max                                                                                                    | 0                                                                                                    |
|                                                                                                    |                                                                                                    |
| Flags                                                                                                    |                                                                                                    |
| 🗹 Read-c                                                                                                    | only                                                                                                    |
| Show ir                                                                                                    | n Explorer                                                                                                    |
|                                                                                                    |                                                                                                    |
| Multiline                                                                                                    | e<br>                                                                                                    |
| Update                                                                                                    | e<br>s all configurations                                                                                                    |
| Update                                                                                                    | e<br>es all configurations                                                                                                    |
| Update                                                                                                    | e<br>s all configurations<br>ue<br>alue                                                                                         |
| Update                                                                                                    | e<br>s all configurations<br>ue<br>alue<br>alue                                                                                 |
| Update<br>✓ Update<br>Default valu<br>○ Text val<br>○ Specia<br>○ Folder                                                                                                    | e<br>s all configurations<br>ue<br>alue<br>al value<br>data card variable                                                       |
| Multiline     Update     Ofault valu     O Text va     O Specia     Folder     O File data                                                                                                    | e<br>es all configurations<br>ue<br>alue<br>al value<br>data card variable<br>ta card variable                                  |
| Update<br>Update<br>Update<br>Ofault valu<br>Ofext valu<br>Ofext valu<br>Official r<br>Official r                                                                                                    | e<br>s all configurations<br>ue<br>alue<br>al value<br>data card variable<br>ta card variable<br>number                         |
| Multiline     Multiline     Ofault valu     Ofault valu     Ofault valu     Ofext valu     Ofext valu     Ofer     File dat     Ofer serial r      File name                                                                                        | e<br>es all configurations<br>ue<br>alue<br>alue<br>data card variable<br>ta card variable<br>humber<br>without extension       |
| Update<br>↓ Update<br>↓ Update<br>↓ Text va<br>↓ Specia<br>↓ Folder<br>↓ File da<br>↓ Serial r<br>File name                                                                                                    | e<br>es all configurations<br>ue<br>alue<br>al value<br>data card variable<br>ta card variable<br>number<br>without extension   |
| Update<br>Update<br>Update<br>Ofault valu<br>OText valu<br>OFolder<br>OFolder<br>OFolder<br>OFolder<br>File dat<br>Certal r<br>File name                                                                                                    | e<br>es all configurations<br>ue<br>alue<br>d value<br>data card variable<br>ta card variable<br>number<br>without extension    |
| Multiline     Multiline     Update     Ofault valu     Text valu     Specia     Folder     File dat     Serial r     File name     Default     Excluded                                                                                             | e<br>es all configurations<br>ue<br>alue<br>al value<br>data card variable<br>ta card variable<br>number<br>without extension ✓ |
| <ul> <li>Multiline</li> <li>✓ Update</li> <li>✓ Update</li> <li>○ Text vale</li> <li>○ Text vale</li> <li>○ Special</li> <li>○ Folder</li> <li>○ File date</li> <li>○ Serial r</li> <li>File name</li> <li>✓ Default</li> <li>Excluded a</li> </ul> | e alue alue data card variable ta card variable number vithout extension v                                                      |
| Multiline     Multiline     Update     Ofault valu     Text valu     Specia     Folder     File dat     Serial r     File name     Default     Excluded of                                                                                          | e es all configurations                                                                                                    |
| Multiline Update Update Update Text val Specia Folder File dat Serial r File name Update                                                                                                    | e alue alue data card variable ta card variable number vithout extension v                                                      |
| Multiline                                                                                                    | e es all configurations                                                                                                    |

### FOLDER DATA CARD VARIABLE VARIABLE PROJECT NAME DEFAULT OVERWRITES

| Part Info Comn  | nents          |                   | M csc                                                               |
|-----------------|----------------|-------------------|---------------------------------------------------------------------|
| Part Number:    | Number         | Revision Revision |                                                                     |
| Description:    | Description    |                   |                                                                     |
| Material:       | Material       | Weight Weight     | Document State:                                                     |
| Project Name:   | Project Name   |                   | <current state=""></current>                                        |
| Project Number: | Project Number | - 🐨 🕓             | Checked out by:<br><checked (full<="" by="" out="" td=""></checked> |

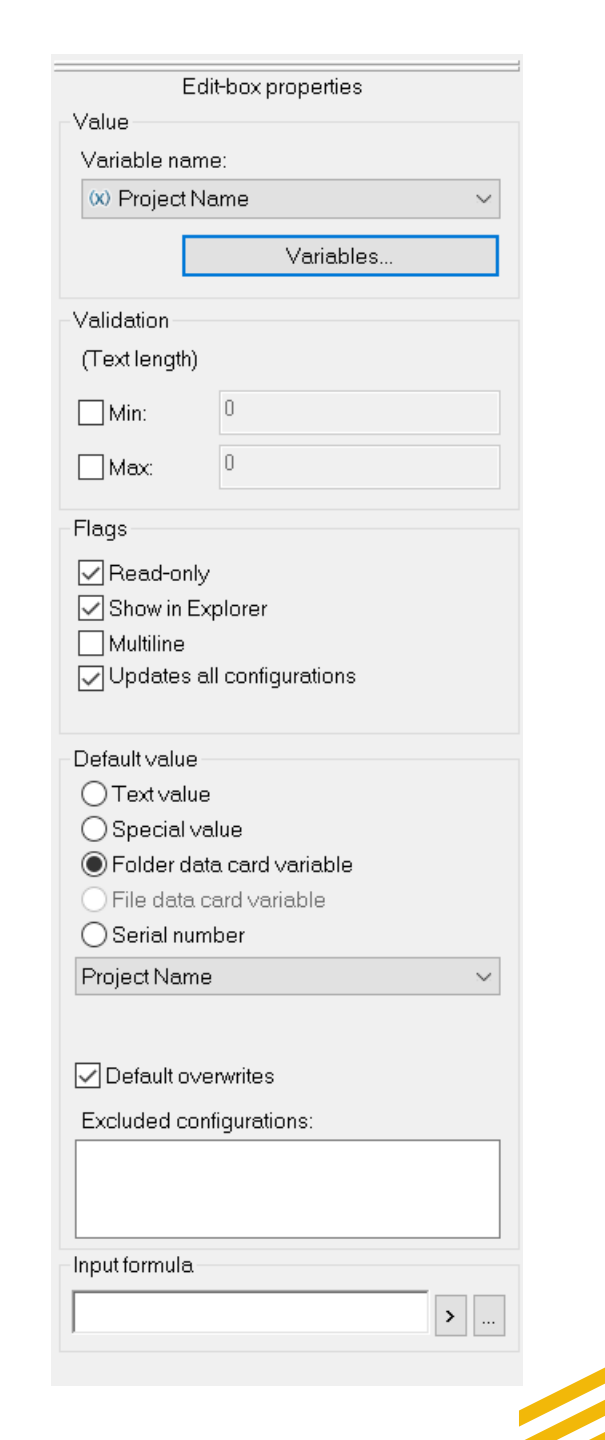

9

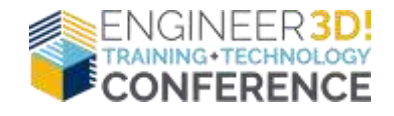

## EXCLUDE COPY TREE

### **GROUP PROPERTY – COPY TREE**

### EXCLUDES FILES IN SELECTED FOLDER(S) FROM ANY COPY TREE OPERATIONS

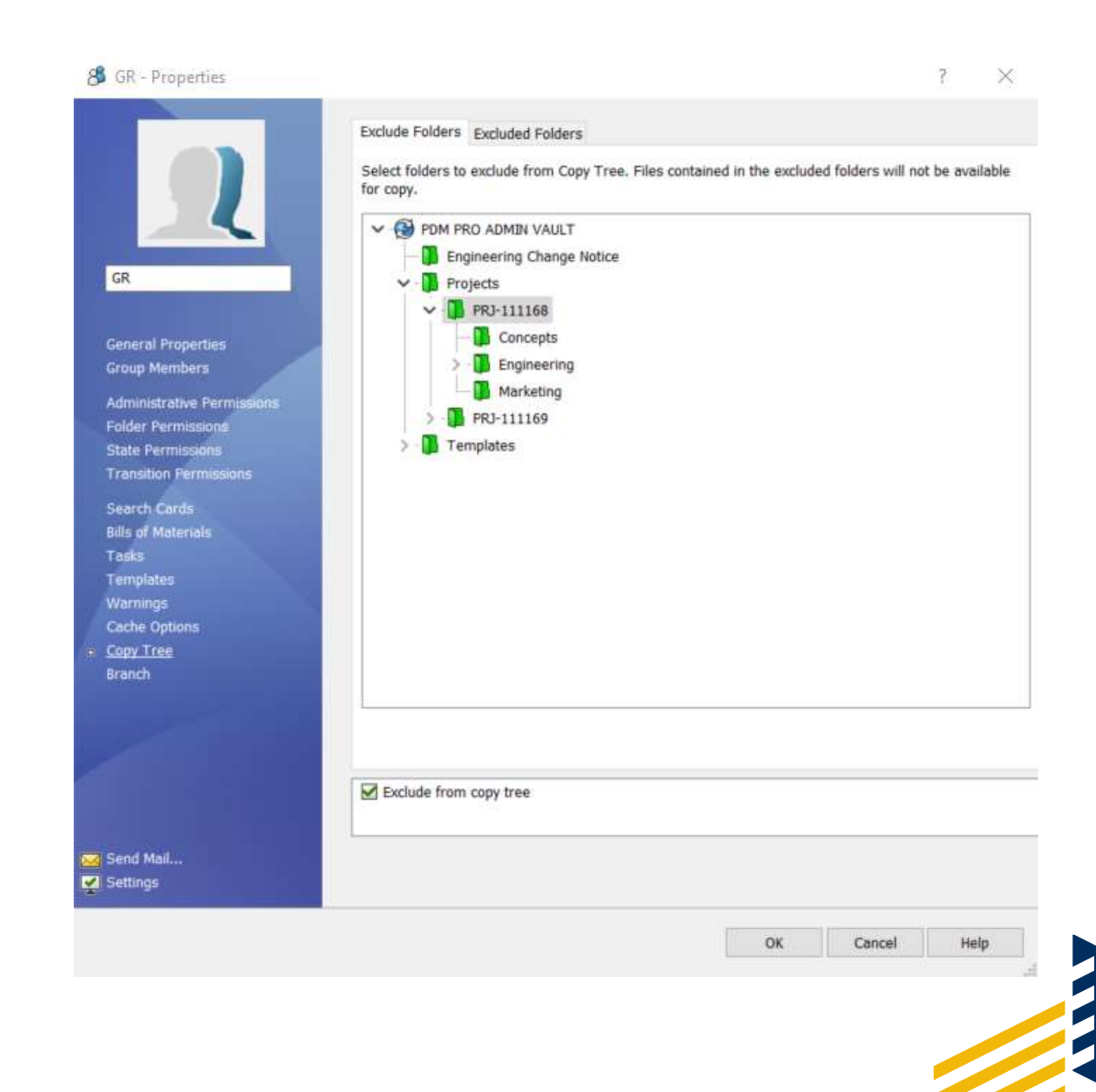

10

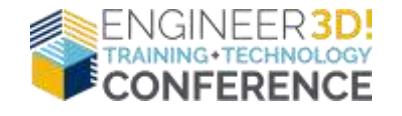

## BRANCH & MERGE

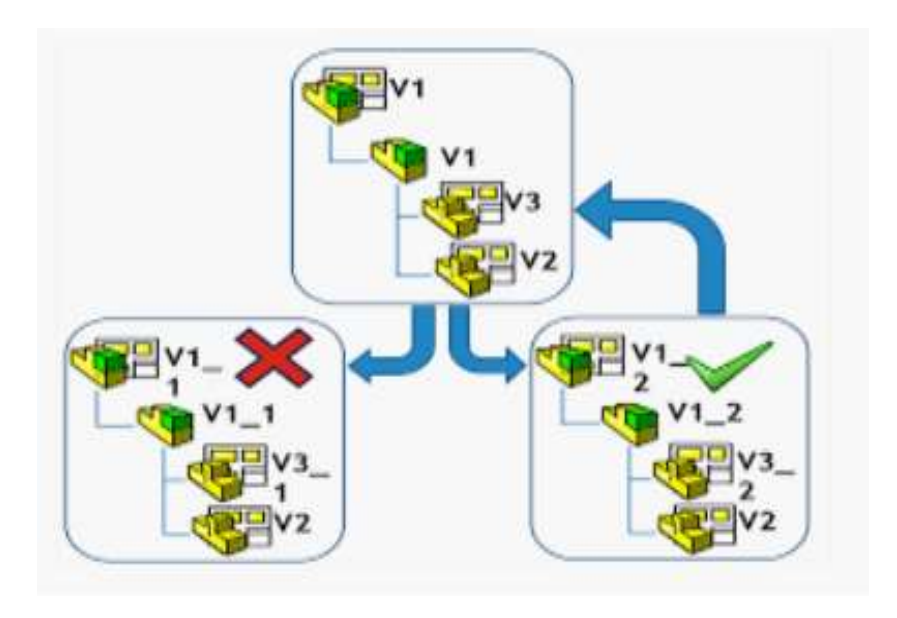

- AVAILABLE PDM PROFESSIONAL 2018
- PROVIDES USER ABILITY TO WORK ON MULTIPLE PROJECT VERSIONS AT ONCE TO TEST PROTOTYPE IDEAS
- CREATES INDEPENDENT COPY OF SOURCE FILE
- KEEPS RELATION BACK TO ORIGINAL PROJECT
   DATA

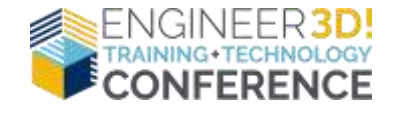

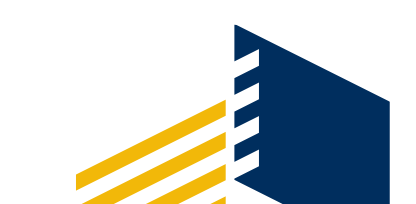

## BRANCH & MERGE

- BRANCH THE DUPLICATION OF AN OBJECT UNDER REVISION CONTROL ALLOWING MODIFICATIONS TO HAPPEN IN PARALLEL
- MERGE RECONCILES MULTIPLE CHANGES MADE TO A VERSION-CONTROLED COLLECTION OF FILES RESULTING IN A SINGLE COLLECTION OF FILES THAT CONTAIN BOTH SETS OF CHANGES.

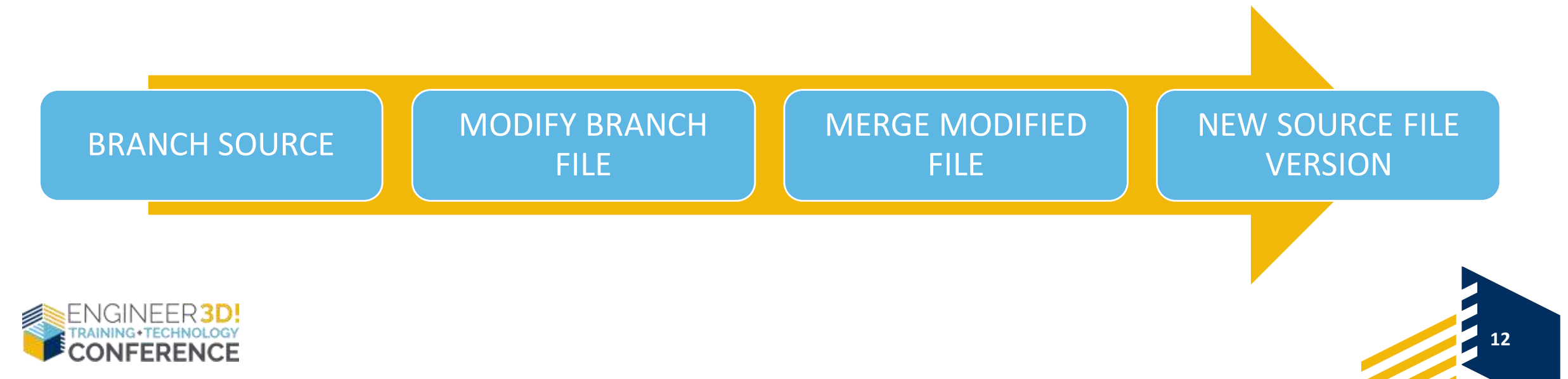

## BRANCH

SIMILAR TO COPY TREE COPY FILE WITH REFERENCES TO CREATE A SECOND INSTANCE UNRELATED TO THE ORIGINAL

| Branch Name*:        | LENS BRANCH EXAMPLE        |                            |                     |                |                           |                      |                                |            |       |
|----------------------|----------------------------|----------------------------|---------------------|----------------|---------------------------|----------------------|--------------------------------|------------|-------|
| Default Destination: | C:VPDM PRO ADMIN VAULTV    | rojects/PRI-111170/Enginee | ning                |                |                           |                      | 4                              | Browse     |       |
| - Setting:           |                            |                            |                     |                |                           |                      |                                |            |       |
| Version to Use:      | <ul> <li>Latest</li> </ul> | Referenced                 |                     |                |                           |                      | Transform Operations:          |            |       |
| Options:             | Include simulation         |                            | Preserve relative p | ath:           |                           |                      | Add Prefix                     | Add Suffix |       |
|                      | Disclude drawings          |                            | Regenerate serial   | number in card | 8                         |                      | December with second countries |            |       |
|                      | Name drawings after their  | models                     |                     |                |                           |                      | wendine with senis multiperty  |            |       |
|                      |                            |                            |                     |                |                           |                      | Replace                        |            |       |
| Filter Disater =     |                            | In All Columns *           |                     |                |                           |                      | 9= Show                        | Allavois * | - 40  |
| ₹.                   |                            |                            |                     |                |                           |                      |                                |            |       |
| pe Source File Name  | e Warni                    | ngs                        | Branch              | Version        | Source File Found In      | Branch File Found In | Branch File Name               | Checked C  | Dut B |
| Lens SI DOOT         |                            |                            | N.                  | 6/6            | CARDMIPRO AD REngineering | CAPDM PRO ADMINIVA   | 12436 SL DPRT                  |            |       |

### **USER ACTIONS**

- SELECT ORIGINAL FILE
- TOOLS -> BRANCH

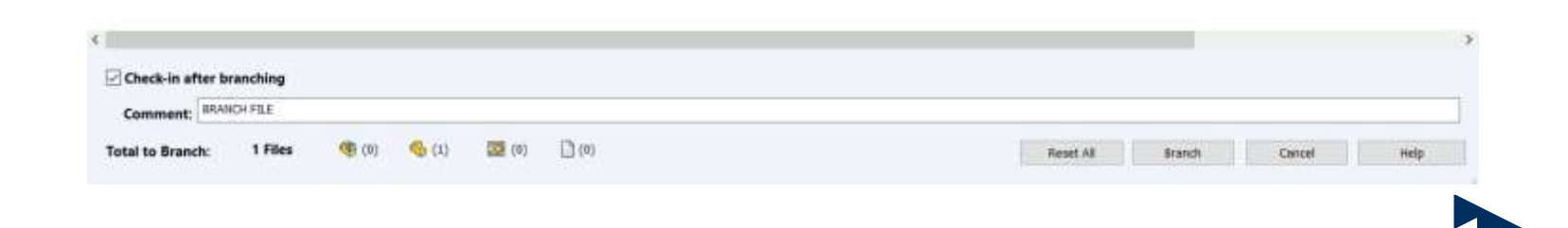

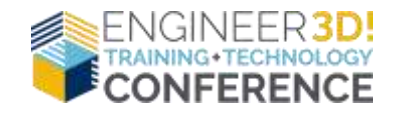

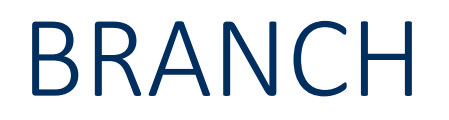

### HISTORY OF SOURCE FILE WILL SHOW EVENT FROM BRANCH OPERATION

b History on Lens ?  $\times$ 🗋 View 🕼 Get 🔚 Save 🌓 Compare 🚔 Print Comment  $\mathbf{A}$ Event Version User Date Stanched 'LENS BRANCH EXAMPLE' Branched To C:\PDM PRO ADMIN VAULT\Projects\PRJ-111170\Engineering\12436.SLDPRT 09/28/2019 10:07:53 6 Admin Revision: B 6 Admin 09/26/2019 13:12:39 Transition from 'Work In Progress' to 'Production Released 6 Admin 09/26/2019 13:12:39 Handler Checked in 09/26/2019 13:12:39 6 Admin Checked in 09/25/2019 15:41:58 5 Admin 0 Checked in 00/25/2010 15:37:23 4 ∆dmin Ł > Details Version: Name: User: Date: Update Comment: Help Close

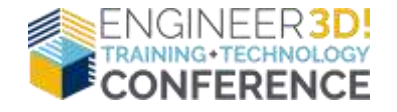

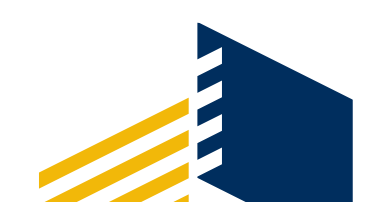

### **ASSOCIATED BRANCHES**

### ASSOCIATED BRANCHES OPTION LISTS ALL THE **BRANCES THE FILE IS A PART OF**

| Name                  | Check | 0   | Favorite Searches    | 5    | Modified Checked C                                    |
|-----------------------|-------|-----|----------------------|------|-------------------------------------------------------|
| Head_Sub              |       | ā   | Search Cards         | - >> | 09/26/2019 13:1                                       |
| Nolder<br>Lens Cover  |       |     | Notify<br>Inbox      | 2    | 09/25/2019 15:1<br>09/26/2019 13:1<br>09/26/2019 13:1 |
|                       |       |     | Administrate Actions |      |                                                       |
| Preview E Data Card @ | Versi | ٨   | Branch               |      | ns 😰 Where Used                                       |
|                       |       |     | Associated Branches  | ×    | LENS BRANCH EXAMPLE                                   |
|                       |       | B., | Meme                 |      | 1                                                     |

?

Associated Branches-LENS BRANCH EXAMPLE  $\times$ Created By: Admin Created On: r 🖪 09/28/2019 10:07:55 Type Source File Branch File C:\PDM PRO ADMIN VAULT\Projects\PRJ-111170\Engineering\12436.SLDPRT C:\PDM PRO ADMIN VAULT\Projects\PRJ-111168\Engineering\Lens.SLDPRT Help Close

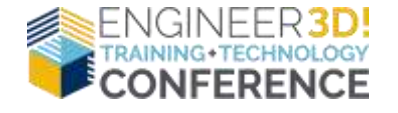

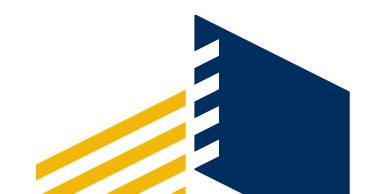

## MERGE

BRANCHED FILES CAN BE MERGED WITH SOURCE FILE, ANY MODIFICATIONS IN THE BRANCHED FILE WILL BE CARRIED OVER INTO THE SOURCE FILE AS A NEW VERSION

### **USER ACTIONS**

- SELECT BRANCH FILE
- TOOLS -> MERGE

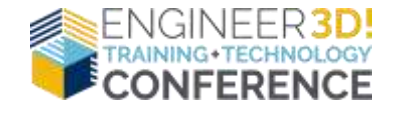

| N.N       | erge - CI\RDM PRO                | ADMIN VAULT\Proje  | cts\PRJ-111170 | %Engineering\ | 12436                                                                 |                  | - 0               | ×                |
|-----------|----------------------------------|--------------------|----------------|---------------|-----------------------------------------------------------------------|------------------|-------------------|------------------|
| 1         | Secting:<br>Branch References:   | Latest             | ORefe          | renced        |                                                                       | Transform Operat | tions:            |                  |
|           |                                  |                    |                |               |                                                                       | Add Prefix.      | . Add Suffix      |                  |
| '         | lew file                         | Include simulation |                |               | Regenerate serial number in card                                      | Rename with ser  | rial number       |                  |
|           |                                  | Indude drawings    |                |               | ✓Name drawings after their models                                     | Replace          |                   |                  |
| File<br>T | er Display =                     |                    | in             | All Columns • |                                                                       |                  | Show All Levels * | <mark>₽</mark> • |
| ype       | Branch File Name<br>12436.SLDPRT | Warnings           | Merge          | Branch<br>4/4 | Source File Found In<br>C:\PDM PRO ADMIN VAULT\Projects\PRJ-111168\En | igineering\      | Source File Name  | Brand<br>W       |

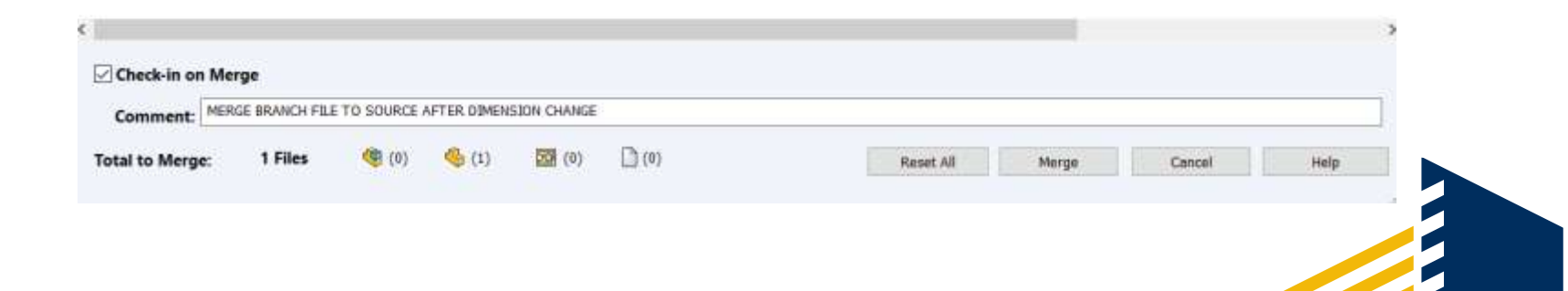

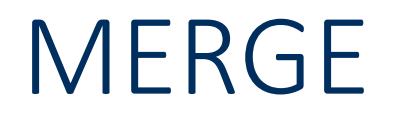

### HISTORY OF BRANCH FILE WILL SHOW EVENT FROM MERGE OPERATION

#### bistory on 12436

| 🕞 View 🕼 Get 🔚 Save 🏠 Compare 🚔 Print                 |         |       |                     |                        |                       |                                                  |        |
|-------------------------------------------------------|---------|-------|---------------------|------------------------|-----------------------|--------------------------------------------------|--------|
| Event                                                 | Version | User  | Date                | Comment                |                       |                                                  | ^      |
| 🏷 Merged 'LENS BRANCH EXAMPLE'                        | 4       | Admin | 09/29/2019 17:43:49 | Merged To C:\PDM PR    | O ADMIN V             | AULT\Projects\PRJ-111168\Engineering\Lens.SLDPRT |        |
| 🔁 Checked in                                          | 4       | Admin | 09/29/2019 17:40:00 |                        |                       |                                                  |        |
| 🔁 Checked in                                          | 3       | Admin | 09/28/2019 12:21:13 |                        |                       |                                                  |        |
| 🔁 Checked in                                          | 2       | Admin | 09/28/2019 10:07:55 |                        |                       |                                                  |        |
| 🔽 Transition from 'Initialized' to 'Work In Progress' | 1       | Admin | 09/28/2019 10:07:55 | State changed by auto  | matic trans           | ition.                                           |        |
| T – Initial transition to 'Initialized'               | 1       | ∆dmin | 00/28/2010 10:07:54 | State channed by autor | matic trans           | ition                                            | `      |
| Details Name: User: Comment:                          |         |       |                     |                        | Version: [<br>Date: [ |                                                  | Update |
|                                                       |         |       |                     |                        |                       |                                                  | Help   |
|                                                       |         |       |                     |                        |                       | · · · · · · · · · · · · · · · · · · ·            | Close  |

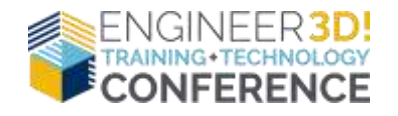

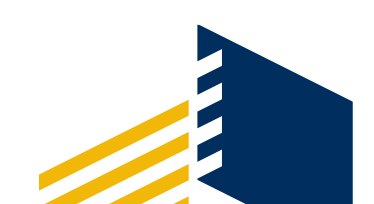

### MERGE

### HISTORY OF SOURCE FILE WILL SHOW NEW VERSION EVENT FROM MERGE OPERATION

b History on Lens

🕞 View 🕼 Get 🔚 Save 🐚 Compare 🚔 Print  $\land$ Event Version User Date Comment Nerged 'LENS BRANCH EXAMPLE' Merged From C:\PDM PRO ADMIN VAULT\Projects\PRJ-111170\Engineering\12436.SLDPRT 7 Admin 09/29/2019 17:43:49 Hand Checked in 7 Admin 09/29/2019 17:43:48 MERGE BRANCH FILE TO SOURCE AFTER DIMENSION CHANGE & Branched 'Lens Branch 2' Branched To C:\PDM PRO ADMIN VAULT\Projects\PRJ-111170\Engineering\12437.SLDPRT 09/29/2019 17:38:03 6 Admin \* Branched 'LENS BRANCH EXAMPLE' Branched To C:\PDM PRO ADMIN VAULT\Projects\PRJ-111170\Engineering\12436.SLDPRT 6 Admin 09/28/2019 10:07:53 Revision: B 09/26/2019 13:12:39 6 Admin  $\sim$ Transition from 'Work In Progress' to 'Production Released' 6 Admin 00/26/2010 12:12:20 > - Details Name: Version: User: Date: Update Comment: Help Close

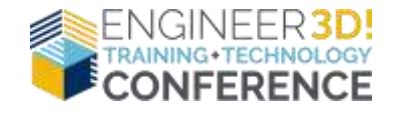

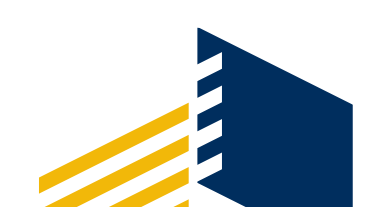

?

 $\times$ 

## EXCLUDE BRANCHING

B Group Properties<More than one group is selected>

? X

19

### **GROUP PROPERTY – BRANCH**

### EXCLUDES FILES IN SELECTED FOLDER(S) FROM ANY BRANCH\MERGE OPERATIONS

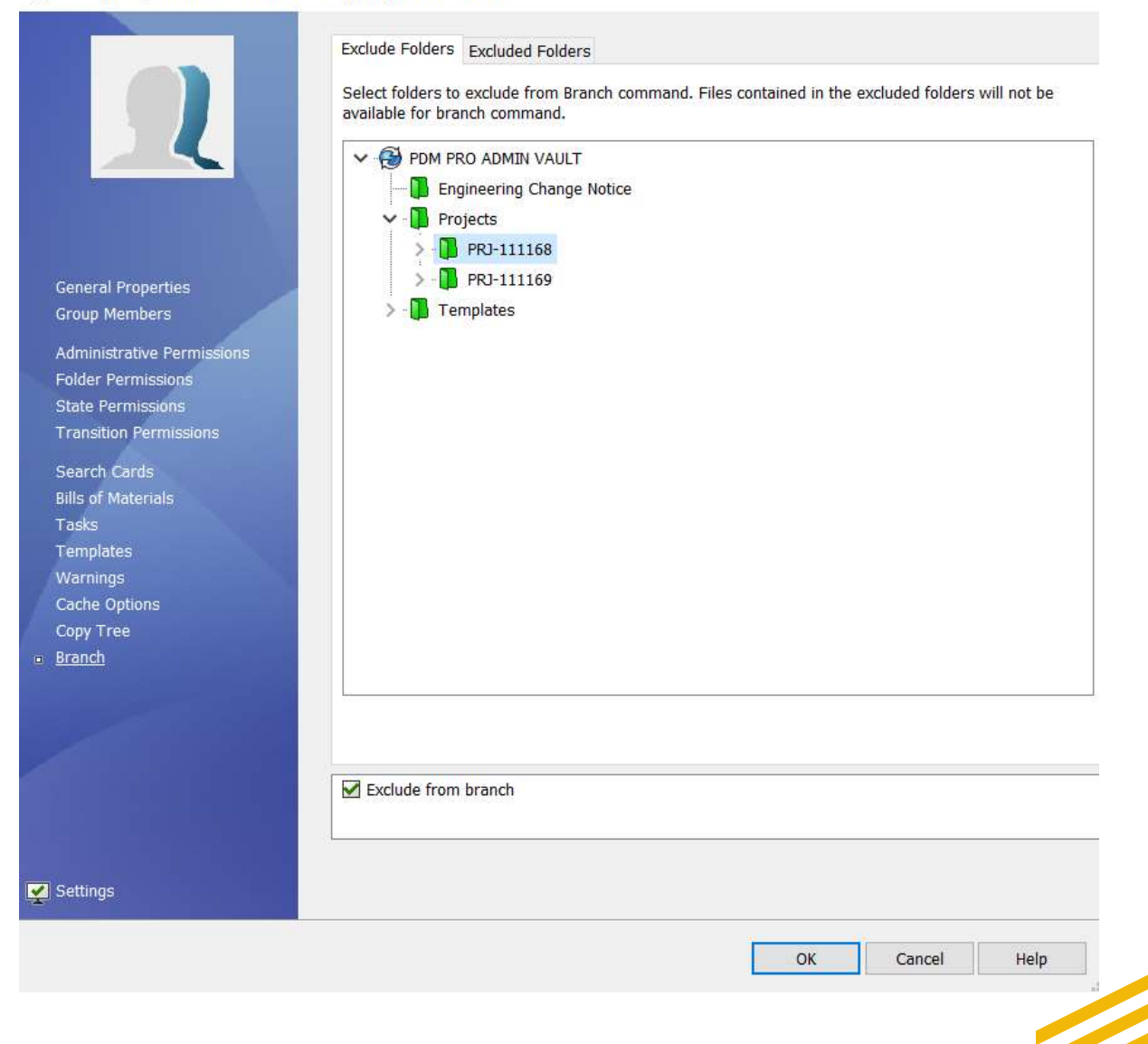

ENGINEER3D! TRAINING+TECHNOLOGY

- LABELS ADD A NOTE TO A VERSION OF A FILE
- ADD INFORMATION TO A FILE'S HISTORY
- PERFORM SAME FUNCTION AS VERSION COMMENT
- ADDED WITHOUT CREATING A NEW VERSION
- LABELS CAN BE USED IN SEARCHES

**USER ACTIONS** 

- SELECT FILE
- MODIFY -> LABEL

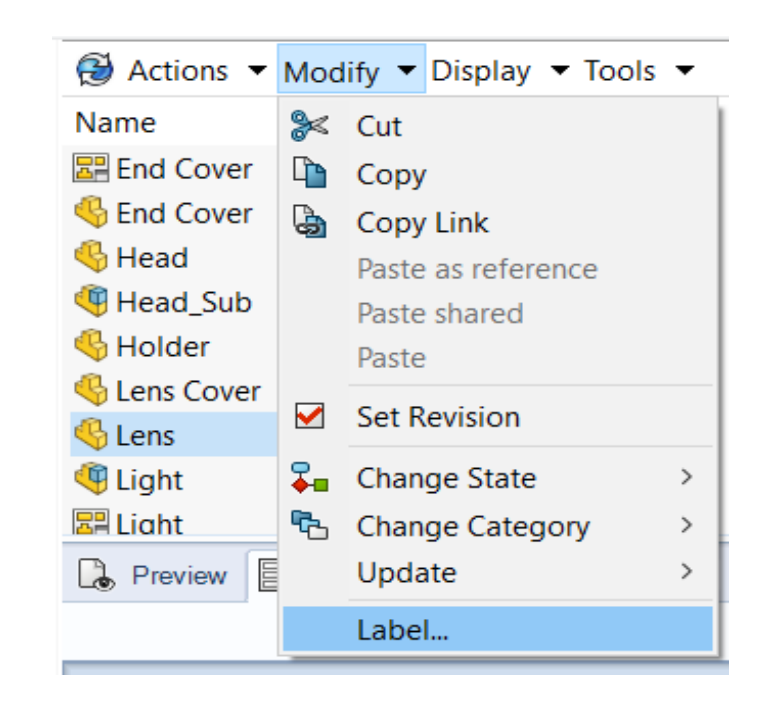

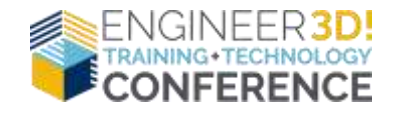

### GROUP\USER PERMISSION

- CAN SET LABELS
- CAN DELETE LABELS

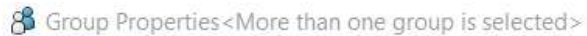

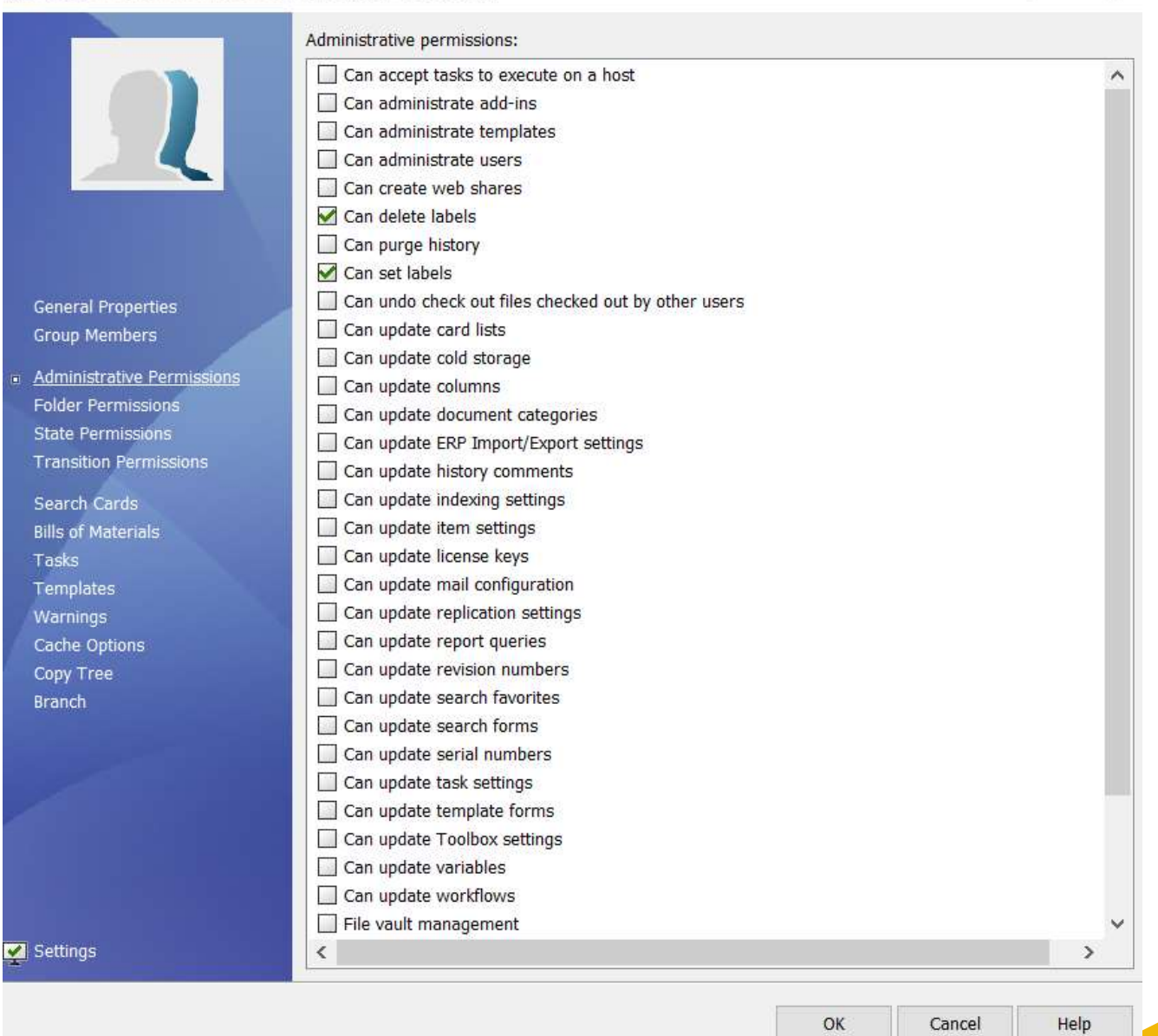

2

 $\times$ 

21

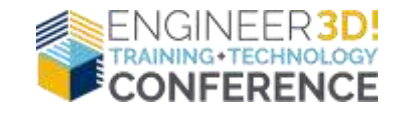

**USER ACTIONS** 

- SELECT FILE
- MODIFY -> LABEL
- ENTER LABEL NAME AND COMMENT
- SELECT OK
- VIEW VERSION HISTORY
  - NAME\COMMENT CAN BE MODIFIED

| Name     | MERGE FROM PART 12356   | ОК     |
|----------|-------------------------|--------|
|          |                         | Cancel |
|          |                         | Help   |
| Commont  |                         |        |
| comment: |                         |        |
| MERGE CO | MPLETE FROM PART 12356  |        |
| MERGE CC | DMPLETE FROM PART 12356 |        |
| MERGE CC | DMPLETE FROM PART 12356 |        |
| MERGE CC | MPLETE FROM PART 12356  |        |

? ×

22

| 🕞 View 🛯 🛱 Get 🔚 Save ष Compare 🚔 Print 🗙 Delete Label |           |                       |                     |                                                                                 |     |
|--------------------------------------------------------|-----------|-----------------------|---------------------|---------------------------------------------------------------------------------|-----|
| Event                                                  | Version U | Jser                  | Date                | Comment                                                                         | ^   |
| Eabeled 'MERGE FROM PART 12356'                        | 7 A       | \dmin                 | 09/29/2019 19:28:39 | MERGE COMPLETE FROM PART 12356                                                  |     |
| 🏷 Merged 'LENS BRANCH EXAMPLE'                         | 7 A       | \dmin                 | 09/29/2019 17:43:49 | Merged From C:\PDM PRO ADMIN VAULT\Projects\PRJ-111170\Engineering\12436.SLDPRT |     |
| 🔁 Checked in                                           | 7 A       | \dmin                 | 09/29/2019 17:43:48 | MERGE BRANCH FILE TO SOURCE AFTER DIMENSION CHANGE                              |     |
| 🖧 Branched 'Lens Branch 2'                             | 6 A       | \dmin                 | 09/29/2019 17:38:03 | Branched To C:\PDM PRO ADMIN VAULT\Projects\PRJ-111170\Engineering\12437.SLDPRT |     |
| 🖧 Branched 'LENS BRANCH EXAMPLE'                       | 6 A       | \dmin                 | 09/28/2019 10:07:53 | Branched To C:\PDM PRO ADMIN VAULT\Projects\PRJ-111170\Engineering\12436.SLDPRT |     |
| Revision R                                             | 6 ۵       | 1<br>1<br>1<br>1<br>1 | 00/26/2010 13:12:30 |                                                                                 | 、 × |
|                                                        |           |                       |                     |                                                                                 | >   |
| Label details                                          |           |                       |                     |                                                                                 |     |
| Name: MERGE FROM PART 12356                            |           |                       |                     | Version: 7                                                                      |     |

| Name:    | MERGE FROM PART 12356          | Version: | 7                   |      |
|----------|--------------------------------|----------|---------------------|------|
| User:    | Admin                          | Date:    | 09/29/2019 19:28:39 |      |
| Comment: | MERGE COMPLETE FROM PART 12356 |          | ^                   | Upda |
|          |                                |          |                     | Hel  |
|          |                                |          | ~                   | Clos |

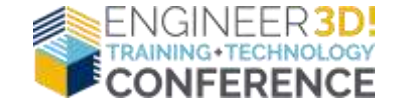

B History on Lens

- SEARCH LABEL
- COMPLETE SEARCH CARD

#### 🔍 📲 🔍 🖻 🔚 🚖 🗝 🗨 Actions ▼ Modify ▼ Display ▼ Tools ▼ Name and Location Cards Variables Checked in/out Version Data Workflow Label History Content MERGE Text to find in label: $\sim$ Also look in the label comment Find only labels made by: $\sim$ Find only labels set before: 09/29/2019 09/29/2019 Find only labels set after: File Type Configurati... Checke... Name Found In State Found in... Checked Out In Modified Category Size Lens SOLIDWORKS ... 🔋 C:\PDM PRO ADMIN VAULT\Projects\PRJ-111168\Engineeri... 🔗 Pro... 7 09/29/2019... CAD Files 56.52 ...

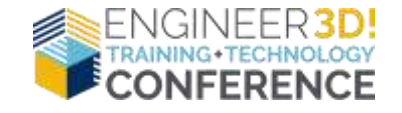

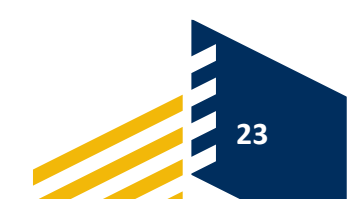

• CARD EDITOR SET UP

| E Complete Search                 |                                                   |            |
|-----------------------------------|---------------------------------------------------|------------|
| Name and Location Cards Variables | Checked in/out Version Data Workflow Label Histor | ry Content |
| Text to find in label:            | Label - Search Text 🗸 🗸                           |            |
| Also look in the label comment    | -                                                 |            |
| Find only labels made by:         | Label - by User 🗸 🗸                               |            |
| Find only labels set before:      | 9/29/2019                                         |            |
| Find only labels set after:       | 9/29/2019                                         |            |
|                                   |                                                   |            |
|                                   |                                                   |            |
|                                   |                                                   |            |

**Q** Label - Look in Comment Too

**Q** Label - Search Text

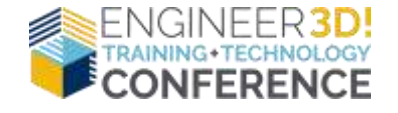

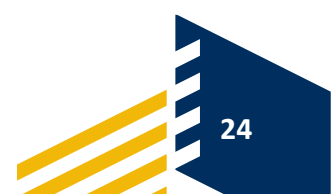

- ALLOWS USER(S)TO EXECUTE A PREDEFINED SQL QUERY WITHOUT THE NEED TO LOG INTO THE SQL SERVER
- AVAILABLE IN SOLIDWORKS PDM PROFESSIONAL

#### B PDM PRO ADMIN VAULT - Report Generator

File Edit View Help

|          |      |      |           | Selected files | ueries                                                                                                    |
|----------|------|------|-----------|----------------|----------------------------------------------------------------------------------------------------|
| Modified | Туре | Size | In folder | Name           | List of enabled (not deleted) users<br>Show All Files Not Replicated To Target Server<br>Show current file details for all files under selected fol<br>Show Variable Mappings In Vault<br>Shows All Folders In The Vault<br>Total disk space usage of physical files stored in the v |

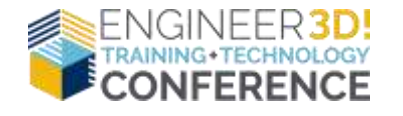

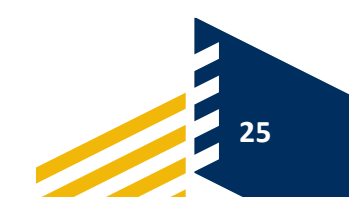

#### USER ACCESS

• TOOLS -> REPORT GENERATOR

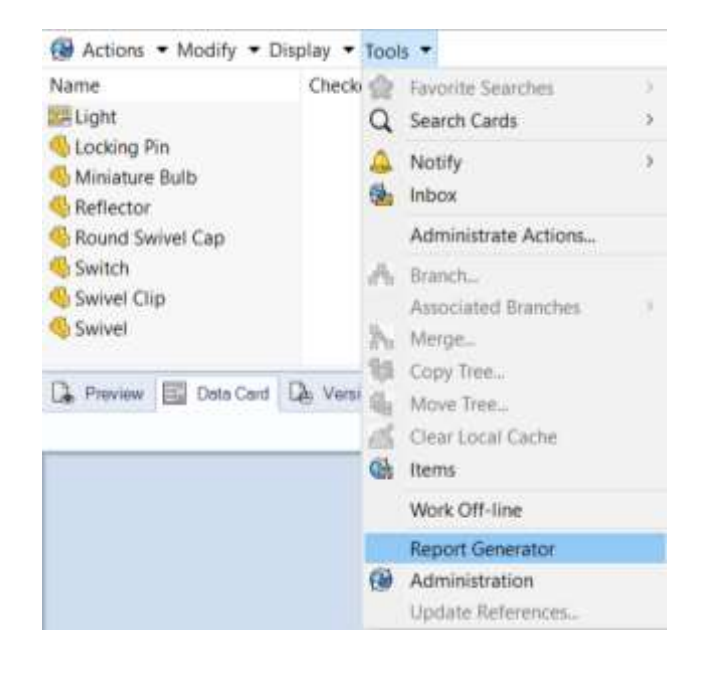

#### PDM PRO ADMIN VAULT - Report Generator

File Edit View Help

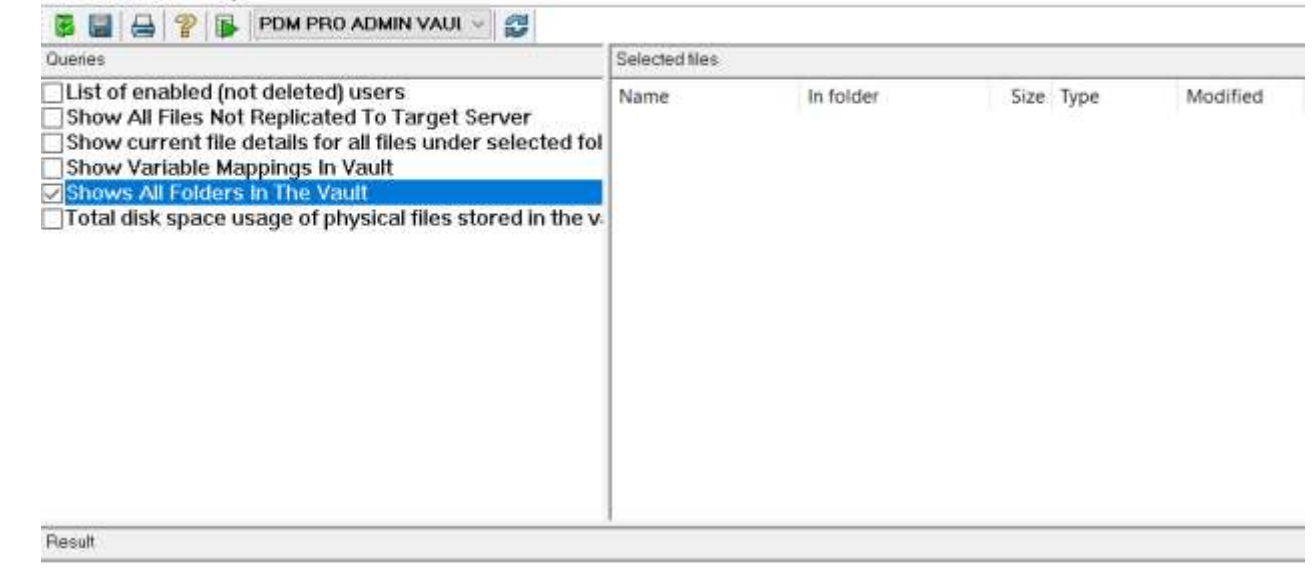

#### Shows All Folders In The Vault

| Fol  | der_Name                      |
|------|-------------------------------|
| 1    |                               |
| En   | gineering Change Notice       |
| Pro  | ojects\                       |
| Pro  | pjects/PRJ-111168/            |
| Pro  | jects\PRJ-111168\Concepts\    |
| \Pro | pjects\PRJ-111168\Engineering |
| Pro  | jects\PRJ-111168\Marketing\   |
| Pro  | pjects\PRJ-111169\            |
| Pro  | jects\PRJ-111169\Concepts\    |
| Pro  | pjects/PRJ-111169/Engineering |
| Pro  | jects\PRJ-111169\Marketing\   |
| Pro  | jects\PRJ-111170\             |

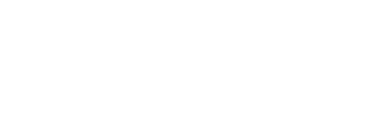

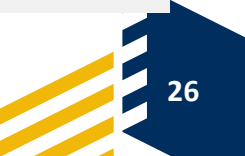

- REPORTS CREATED
   FROM SQL QUERY
  - QUERY TO BE SAVED AS .CRP FILE
- REPORTS DOWNLOAD FROM SOLIDWORKS.COM

| SELECT Username | , F | ull | Name, | Init | tials, | Email |
|-----------------|-----|-----|-------|------|--------|-------|
| FROM Users      |     |     |       |      |        |       |
| Where username  | is  | not | null  | and  | enable | ed=1  |
| Order by Userna | me  |     |       |      |        |       |

#### .00 % -

#### I Results Ressages

|    | Usemame    | FullName   | Initials | Email |  |
|----|------------|------------|----------|-------|--|
| 1  | Admin      | Admin      | Admin    | NULL  |  |
| 2  | Engineer1  | Engineer1  | Eng1     |       |  |
| 3  | Engineer10 | Engineer10 | Eng10    |       |  |
| 4  | Engineer11 | Engineer11 | Eng11    |       |  |
| 5  | Engineer12 | Engineer12 | Eng12    |       |  |
| 6  | Engineer13 | Engineer13 | Eng13    |       |  |
| 7  | Engineer2  | Engineer2  | Eng2     |       |  |
| 8  | Engineer3  | Engineer3  | Eng3     |       |  |
| 9  | Engineer4  | Engineer4  | Eng4     |       |  |
| 10 | Engineer5  | Engineer5  | Eng5     |       |  |
| 11 | Engineer6  | Engineer6  | Eng6     |       |  |
| 12 | Engineer7  | Engineer7  | Eng7     |       |  |

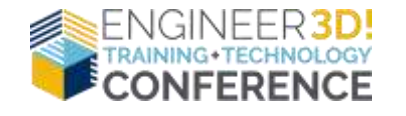

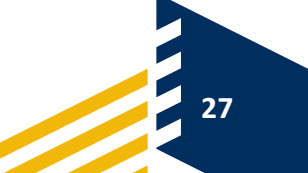

## REPORT GENERATOR – IMPORT QUERY

### IMPORT QUERY

- FILE -> IMPORT QUERY
- SELECT CRP FILE(S) -> OPEN
- SET GROUP\USER ACCESS

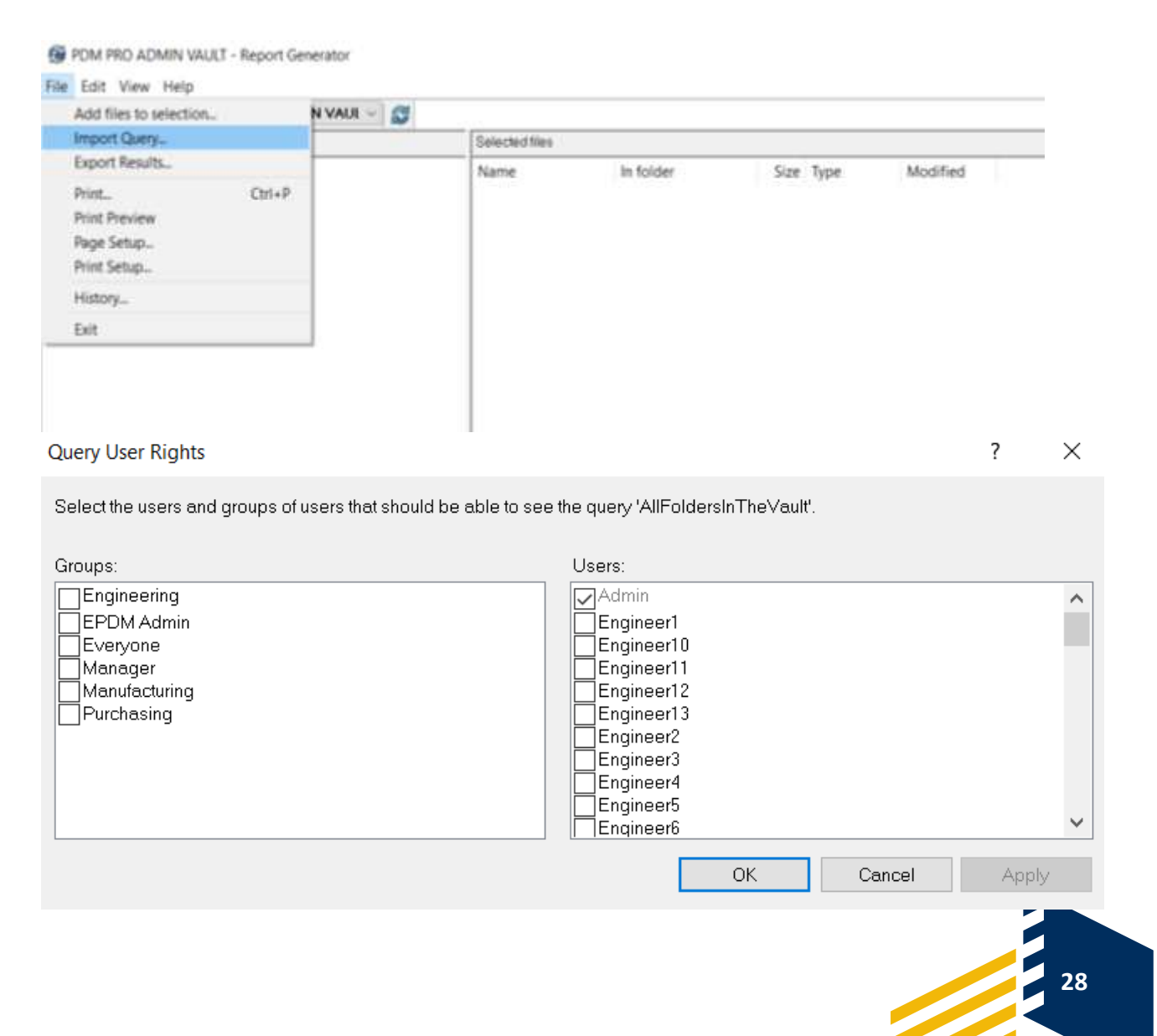

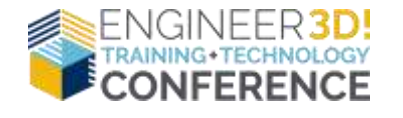

REPORT GENERATOR CRP FILES AVAILABLE FOR DOWNLOAD FROM SOLIDWORKS.COM • CUSTOMER PORTAL – KNOWLEDGE BASE

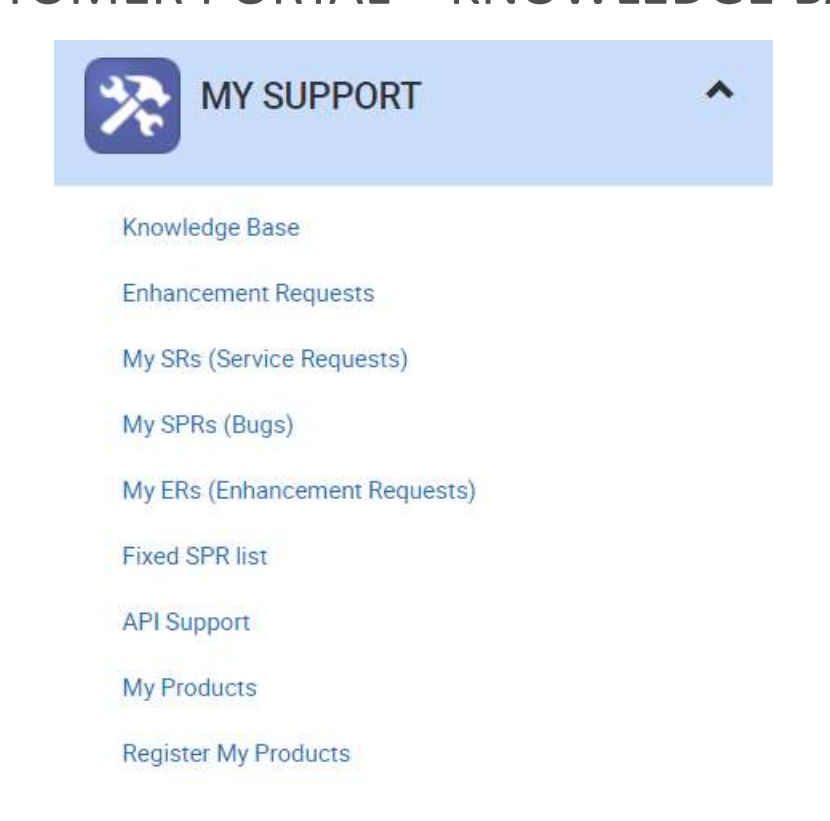

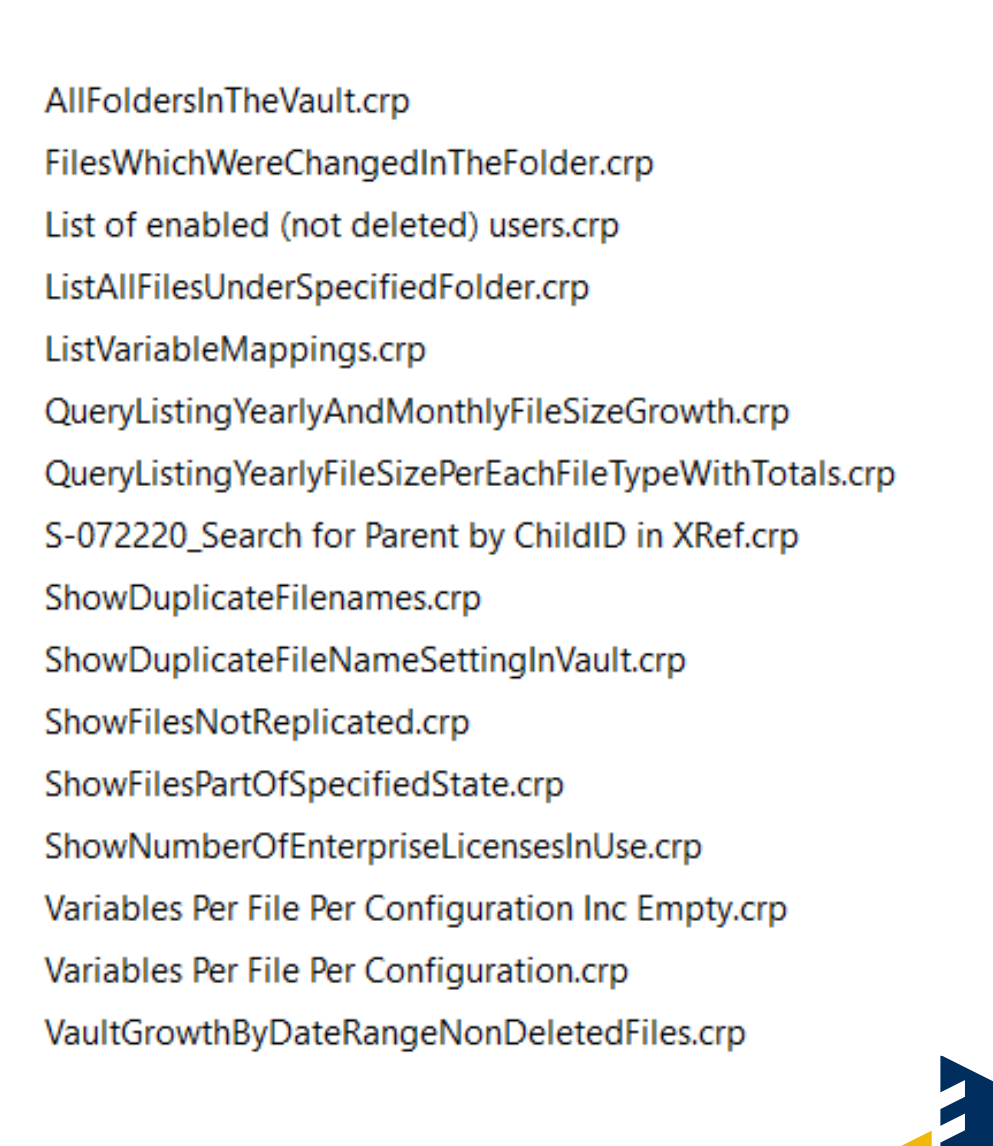

29

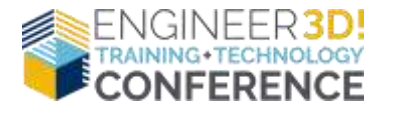

## INPUT FORMULA

## ABILITY TO POPULATE AN EDIT BOX CONTROL WITH A STRING BUILT UP BY VALUES FROM VARIABLES LINKED TO OTHER CONTROLS ON THE FILE DATA CARD

X

### COMBINE ELEMENTS INTO A STRING

| Prefix:      | Number: | Customer:     |   |  |
|--------------|---------|---------------|---|--|
| Prefix       | Number  | Customer Name | ~ |  |
|              |         |               |   |  |
| roject Name: |         | 10            |   |  |
| Toject Numbe | zi      |               | 1 |  |
| Input        | formula |               |   |  |
| mpar         |         |               |   |  |
|              |         |               |   |  |

| Prefix:                      | Number: | Customer: |   |
|------------------------------|---------|-----------|---|
| ENG                          | 12438   | GB        | ~ |
|                              |         |           |   |
|                              |         |           |   |
|                              |         |           |   |
| Project Name:                |         |           |   |
| Project Name:<br>PROJ-ENG-12 | 438-GB  |           |   |

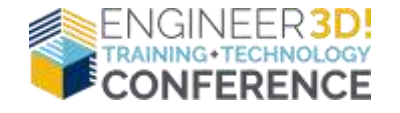

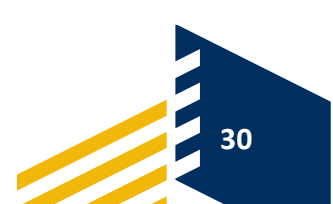

## INPUT FORMULA – CHECKBOX VALUE

### CHECKBOX VALUE

### CHECKED VALUE 1 = PENDING

| APPROVAL REQUIR | RED           |  |
|-----------------|---------------|--|
| APPROVED BY:    | Approved By   |  |
| APPROVED DATE:  | Approved Date |  |

| Input formula                        |   |   |
|--------------------------------------|---|---|
| %APPROVALREQUIRED(1=PENDING, 0=N/A)% | > | 5 |

### UNCHECKED VALUE 0 = N/A

| APPROVAL REQUI | RED     |
|----------------|---------|
| APPROVED BY:   | PENDING |
| APPROVED DATE: | PENDING |

| APPROVAL REQUI | RED |  |
|----------------|-----|--|
| APPROVED BY:   | N/A |  |
| APPROVED DATE: | N/A |  |

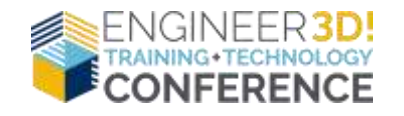

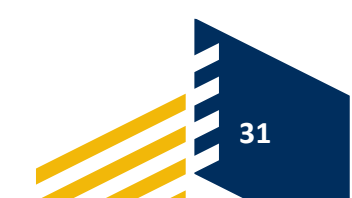

### INPUT FORMULA – TOKEN

### SELECTION OF VALUE FROM DROPDOWN POPULATES TEXT FIELDS

### USER SELECTS CUSTOMER DEPARTMENT, ADDRESS, PHONE NUMBER FIELDS AUTO POPULATE

| CUSTOMER:     | GSC                     |  |
|---------------|-------------------------|--|
| DEPARTMENT:   | TECH SUPPORT            |  |
| ADDRESS:      | W189N11161 Kleinmann Dr |  |
|               | Germantown, WI 53022    |  |
| PHONE NUMBER: | 800-454-2233            |  |

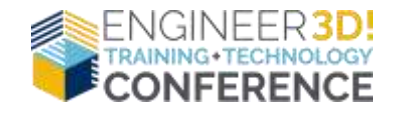

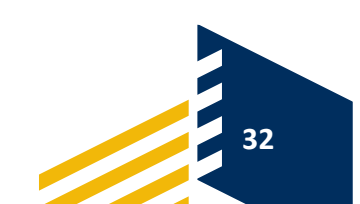

## INPUT FORMULA – TOKEN

| CUSTOMER LIST                 |                                                                |                 | 1                  |               |   |
|-------------------------------|----------------------------------------------------------------|-----------------|--------------------|---------------|---|
|                               | List name: CUSTO                                               | OMER LIST       |                    |               |   |
|                               | Data type: Text W                                              | ith Alias 🛛 🗸 🗸 |                    |               |   |
| Data:                         |                                                                |                 |                    |               |   |
| Displayed Value               | Alias                                                          |                 |                    |               |   |
| GSC                           | TECH SUPPORT  W189N11161 Kleinmann Dr  Germantown, WI 53022  8 | 00-454-2233     |                    |               |   |
| DASSAULT SYSTEMES             | HEADQUARTERS 175 Wyman Street  Waltham, MA 02451   800-693-900 | 0               |                    |               |   |
| <click edit="" to=""></click> | <click edit="" to=""></click>                                  |                 |                    |               |   |
|                               |                                                                |                 |                    |               |   |
|                               |                                                                |                 |                    |               |   |
|                               |                                                                | Help            | Einput Folder Card |               |   |
|                               |                                                                |                 | CUSTONED           |               |   |
|                               |                                                                |                 | COSTOMER:          | Customer Name | × |
|                               |                                                                |                 |                    |               |   |

#### Alias

#### TECH SUPPORT|W189N11161 Kleinmann Dr |Germantown, WI 53022 |800-454-2233

| CUSTOMER:     | Customer Name ~ |
|---------------|-----------------|
| DEPARTMENT:   | DEPARTMENT      |
| ADDRESS:      | ADDRESS         |
|               | CITY            |
| PHONE NUMBER: | PHONE NUMBER    |

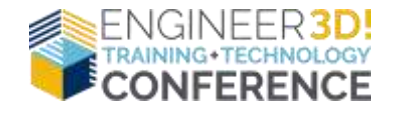

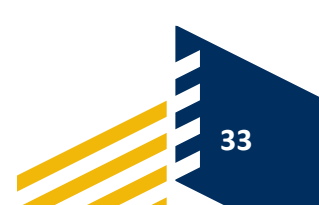

## **INPUT FORMULA – TOKEN**

| CUSTOMER:     | Customer Name 🔗 |
|---------------|-----------------|
| DEPARTMENT:   | DEPARTMENT      |
| ADDRESS:      | ADDRESS         |
|               | CITY            |
| PHONE NUMBER: | PHONE NUMBER    |

|              | Input formula              |             |
|--------------|----------------------------|-------------|
| DEPARTMENT   | \$TOKEN(Customer Name_1,)) | >           |
|              | Input formula              |             |
| ADDRESS      | STOKEN(Customer Name 2,)   | <b>&gt;</b> |
|              | Input formula              |             |
| CITY         | \$TOKEN(Customer Name 3.0  | <b>3</b>    |
|              | Input formula              |             |
| PHONE NUMBER | STOKEN Customer Name       | <b>&gt;</b> |

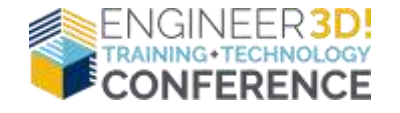

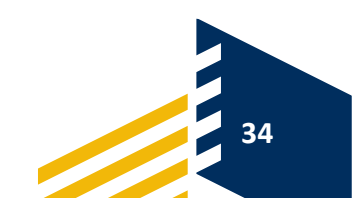

## INPUT FORMULA

### LIMITATIONS

- INPUT FORMULAS ARE DRIVEN BY MANUAL ENTRY
- NO DIRECT WAY TO CREATE CONDITIONAL "IF" TYPE FORMULAS

ALTERNATE OPTION

- API PROGRAMMING
- DISPATCH

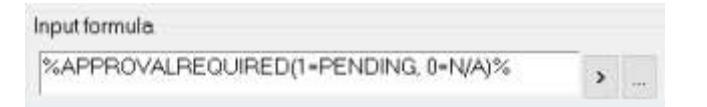

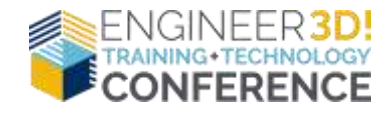

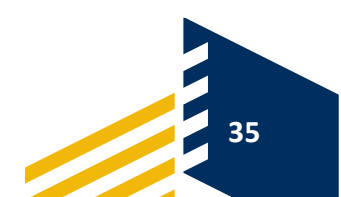

## GROUP SETTINGS – CHECK IN

### OPTIONS TO INCLUDE DRAWING REFERENCES UPON MODEL CHECK-IN

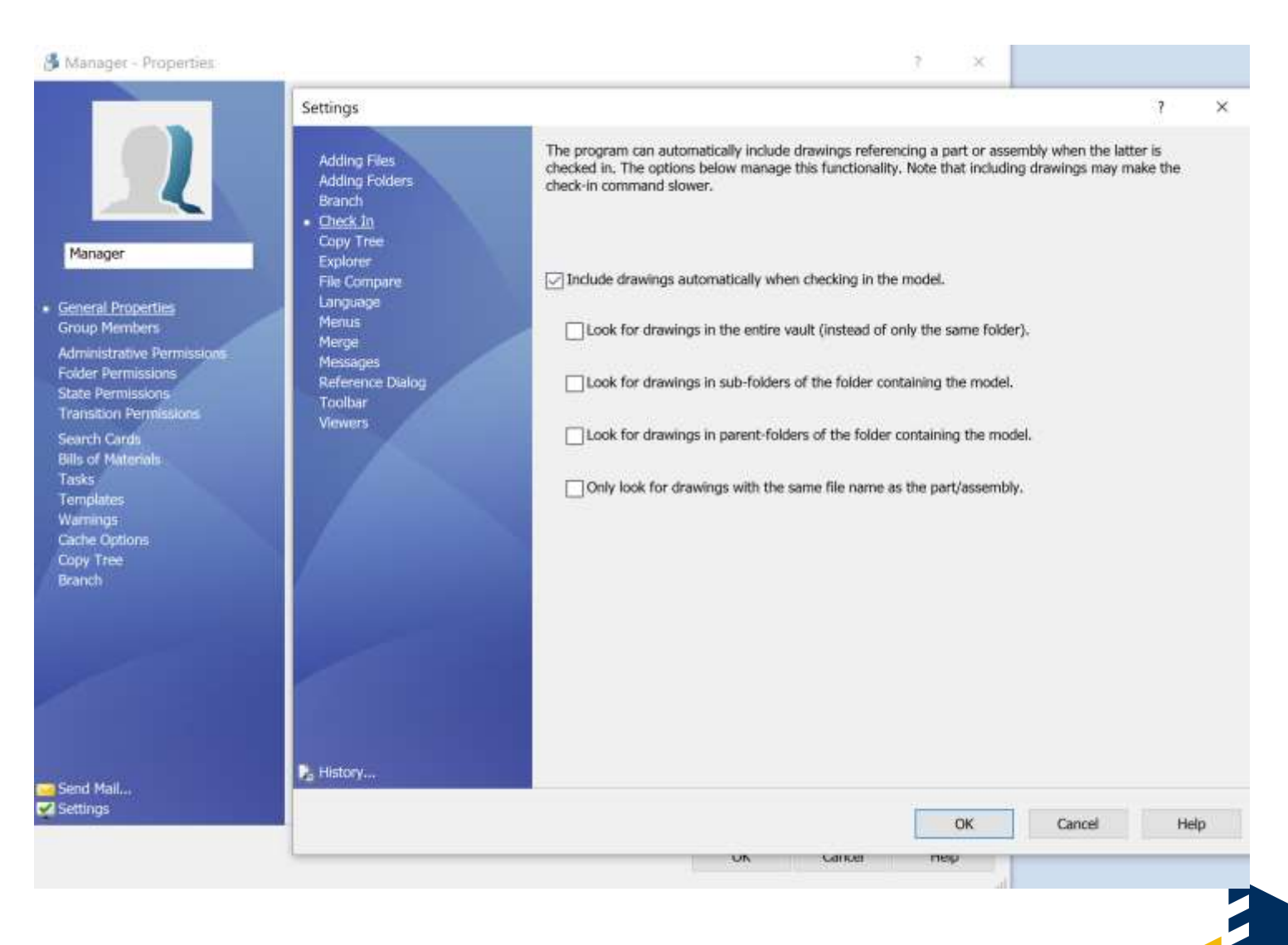

36

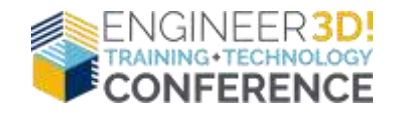

## GROUP SETTINGS – EXPLORER

FILE TYPES TO SHOW

LOCAL FILE CLEAN-UP

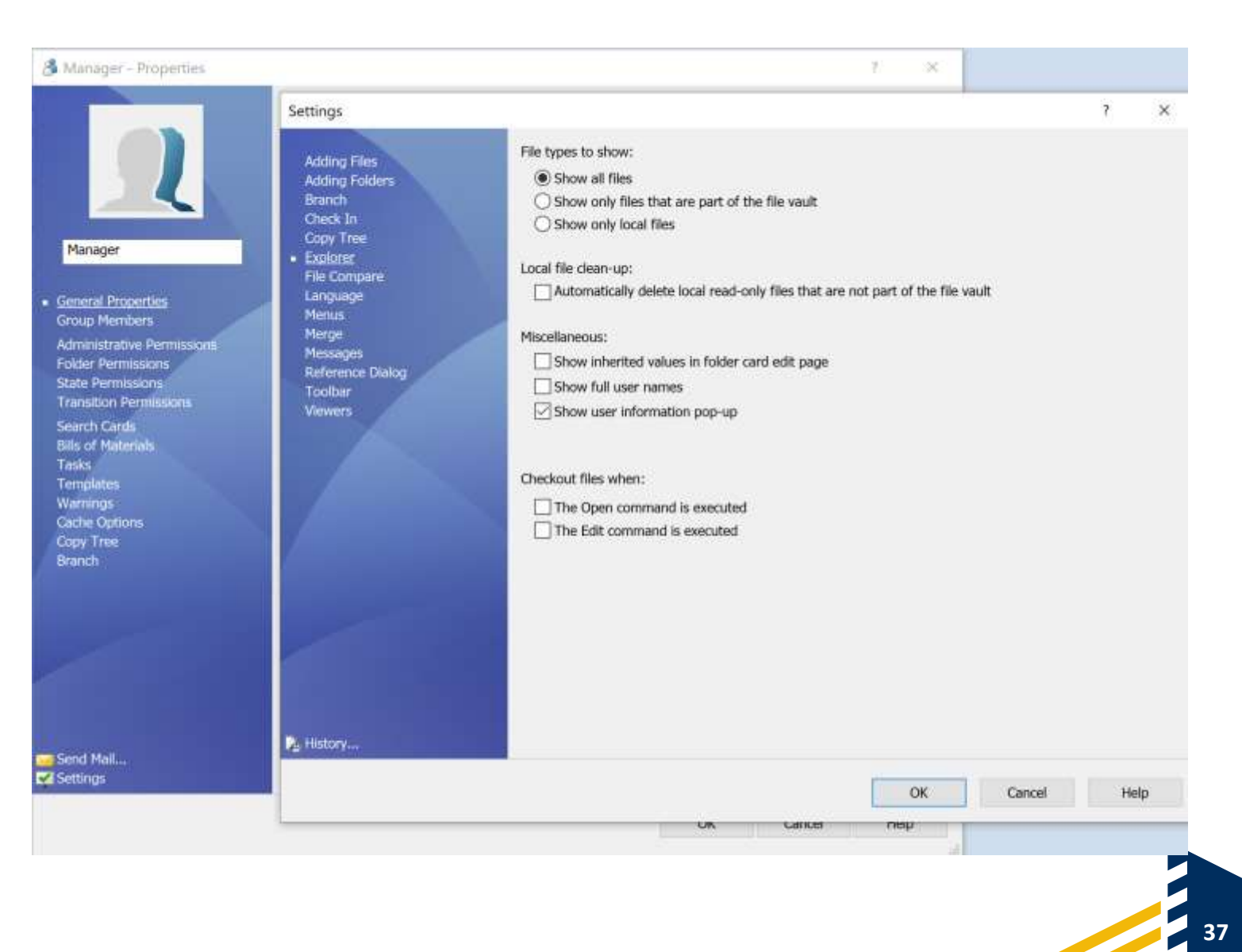

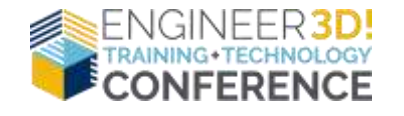

## GROUP SETTINGS – MENUS

CUSTOMIZE GROUP FILE\FOLDER SHORTCUT MENUS, ACTION, MODIFY, DISPLAY AND TOOLS DROPDOWNS

| Manager - Properties                                                                                                    |                                                                                                    |                                                |                                 | r x                                                                                                    |               |      |
|----------------------------------------------------------------------------------------------------|----------------------------------------------------------------------------------------------------|------------------------------------------------|---------------------------------|----------------------------------------------------------------------------------------------------|---------------|------|
| Settings                                                                                                    |                                                                                                    |                                                |                                 |                                                                                                    | 2             | >    |
| Adding Files<br>Adding Folders<br>Branch<br>Check In<br>Copy Tree<br>Explorer                                                                                                    | Use the controls below to customize<br>use the + and - buttons to add or re<br>use drag and drop from the comman<br>Available commands:<br>Fist list. Categorized                                                                                                    | the menus in<br>move comma<br>nd list to the r | i Windown<br>ands from<br>meniu | Explorer. You can elt<br>the selected menu or<br>Destination Menu:<br>Background Shortcut                                                                                                    | Reset<br>Copy | ~    |
| Seneral Properties       File Compare         Group Members       Members         Administrative Permissions       Merge         Folder Permissions       Merge         State Permissions       Reference Dialog         Transition Permissions       Toolbar         Search Cards       Warnings         Bils of Materials       Viewers         Copy Tree       Branch | <ul> <li><add-ins> <ul> <li><non-pdm command<="" li=""> <li><os commands=""></os></li> <li>Add To File Vault</li> <li>Add To File Vault</li> <li>Check in</li> <li>Check in</li> <li>Check out</li> <li>Check out</li> <li>Copy Link</li> <li>Copy Link</li> <li>Copy Link</li> <li>Copy Link</li> <li>Copy Link</li> <li>Copy Link</li> <li>Copy Link</li> <li>Copy Link</li> <li>Copy Link</li> <li>Edit</li> <li>Edit Line To Add To File Vault</li> </non-pdm></li></ul> </add-ins></li> </ul> | •                                              | * * 0 * 1                       | Beckground Shortcat<br>File Shortcat Menu<br>Folder Shortcat Menu<br>Bar VActions<br>Bar VActions<br>Bar VTools<br>Paste<br>Paste<br>Paste shared<br>Add-ins><br>New<br>Properties<br>Search Local Fil | les           | *    |
| Court Mail                                                                                                    |                                                                                                    |                                                |                                 |                                                                                                    |               |      |
| Settings                                                                                                    |                                                                                                    |                                                |                                 | OK                                                                                                    | Cancel H      | Help |

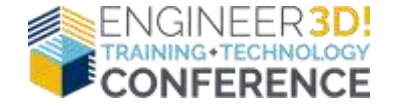

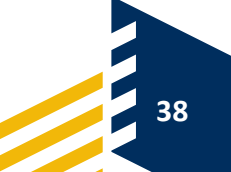

## GROUP SETTINGS – REFERENCE DIALOG

### LATEST VERSION VIEWING OPTIONS

### SELECTION CHILD REFERENCES FOR TRANSITIONING AND FILE CHECK-OUT

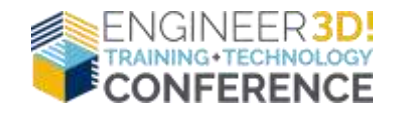

| Manager - Properties                |                              | 7 ×                                                                             |    |            |
|-------------------------------------|------------------------------|---------------------------------------------------------------------------------|----|------------|
|                                     | Settings                     |                                                                                 | 20 | ×          |
|                                     | Adding Files                 | These options control the behaviour of the reference dialog box.                |    |            |
|                                     | Branch<br>Check In           | Check out and version access controls:                                          |    |            |
| Manager                             | Copy Tree<br>Explorer        | Auto select reference files to get latest when checking out.                    |    |            |
| General Properties<br>Group Members | File Compare<br>Language     | Always work with latest version of files.                                       |    |            |
| Administrative Permissions          | Merge                        | Enable the get version command in SOLIDWORKS Add-in.                            |    |            |
| State Permissions                   | Reference Dialog     Toolbar | Check out files silently without showing the check out dialog box.              |    |            |
| Search Cards<br>Bills of Materials  | Viewers                      | Try to check out all referenced files when the referencing file is checked out. |    |            |
| Templates<br>Warnings               |                              | Miscellaneous:                                                                  |    |            |
| Cache Options<br>Copy Tree          |                              | Select child references during state change.                                    |    |            |
| Branch                              |                              | Select references that are defined as drawing nodes during state change.        |    |            |
|                                     |                              | Show "not rebuilt" warnings on drawings and assemblies in need of rebuilding.   |    |            |
|                                     |                              |                                                                                 |    |            |
| Send Mail                           | 🔓 History,                   |                                                                                 |    |            |
| Settings                            |                              | OK Consel                                                                       | н. | alo        |
|                                     |                              | UN Canca                                                                        | пе | η <b>μ</b> |

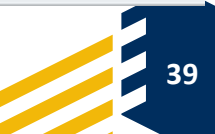

## WHATS NEW PDM 2019

- CONDITIONAL NOTIFICATIONS
  - ADD PREDEFINED CONDITIONS TO SEND TRANSITION NOTIFICATIONS TO USERS AND GROUPS
  - SEND NOTIFICATIONS DYNAMICALLY TO USERS BASED ON THE VALUE OF DATA CARD VARIABLES

| View Values 📝 I | dit Values | Acconditional Notification                                        |
|-----------------|------------|-------------------------------------------------------------------|
|                 | 27407 E    | Folder: C:\PDM PRO ADMIN VAULT\*.*                                |
| APPROVAL REQUI  | RED        | Tunor P_ Change Workflow State                                    |
| APPROVED BY:    | PENDING    | Type: •• Change worknow state                                     |
| APPROVED DATE:  | PENDING    |                                                                   |
|                 | <u>.</u>   | 🚑 Notification Properties 🛛 Recipients 🎦 Notification Conditions  |
|                 |            | This notification is sent when the following conditions are met : |

| Variable             | Comparison    | Value | Configuration |
|----------------------|---------------|-------|---------------|
| (x) APPROVALREQUIRED | Text Equal To | 1     |               |

#### **RECIPIENT – MANAGER GROUP**

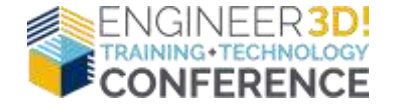

| OK  | Cancel  | Holn  |
|-----|---------|-------|
| NA. | Guinder | ricih |

 $\times$ 

40

## WHAT'S NEW PDM 2019

- EDIT HISTORY COMMENTS ADMINISTRATIVE PERMISSIONS
- MIXED AUTHENTICATION SUPPORT WINDOWS\ SW PDM USER
- NAMING FILES WITH SERIAL NUMBERS
  - NAME INTERNAL OR VIRTUAL COMPONENT, OR WELDMENT PART
- OPENING A PARENT FILE WITHOUT REFERENCED FILES
- MANDATORY USER COMMENTS
  - SPECIFIED FOR STATES AND TRANSITIONS

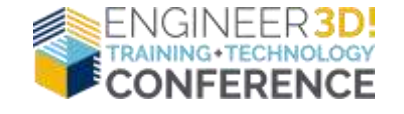

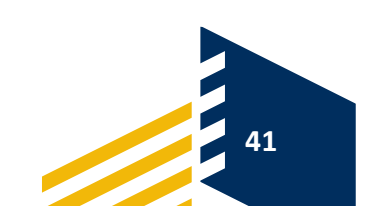

## PDM RESOURCES

- <u>WWW.SOLIDWORKS.COM</u> CUSTOMER PORTAL
  - KNOWLEDGE BASE
- WWW.HELP.SOLDIWORKS.COM
- <u>WWW.MYSOLIDWORKS.COM</u>
- INSTALLATION FILES
  - C:\Program Files\SOLIDWORKS Corp\SOLIDWORKS PDM\Lang\GB
- ADMINISTRATION TOOL HELP
  - ADMINSTRATION GUIDE
  - REPLICATION GUIDE
  - WEB SERVER GUIDE

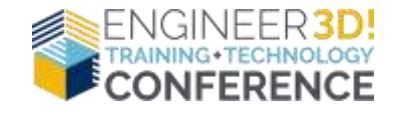

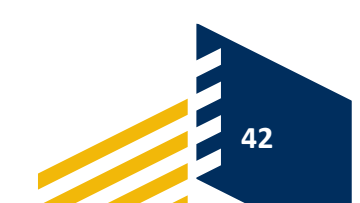

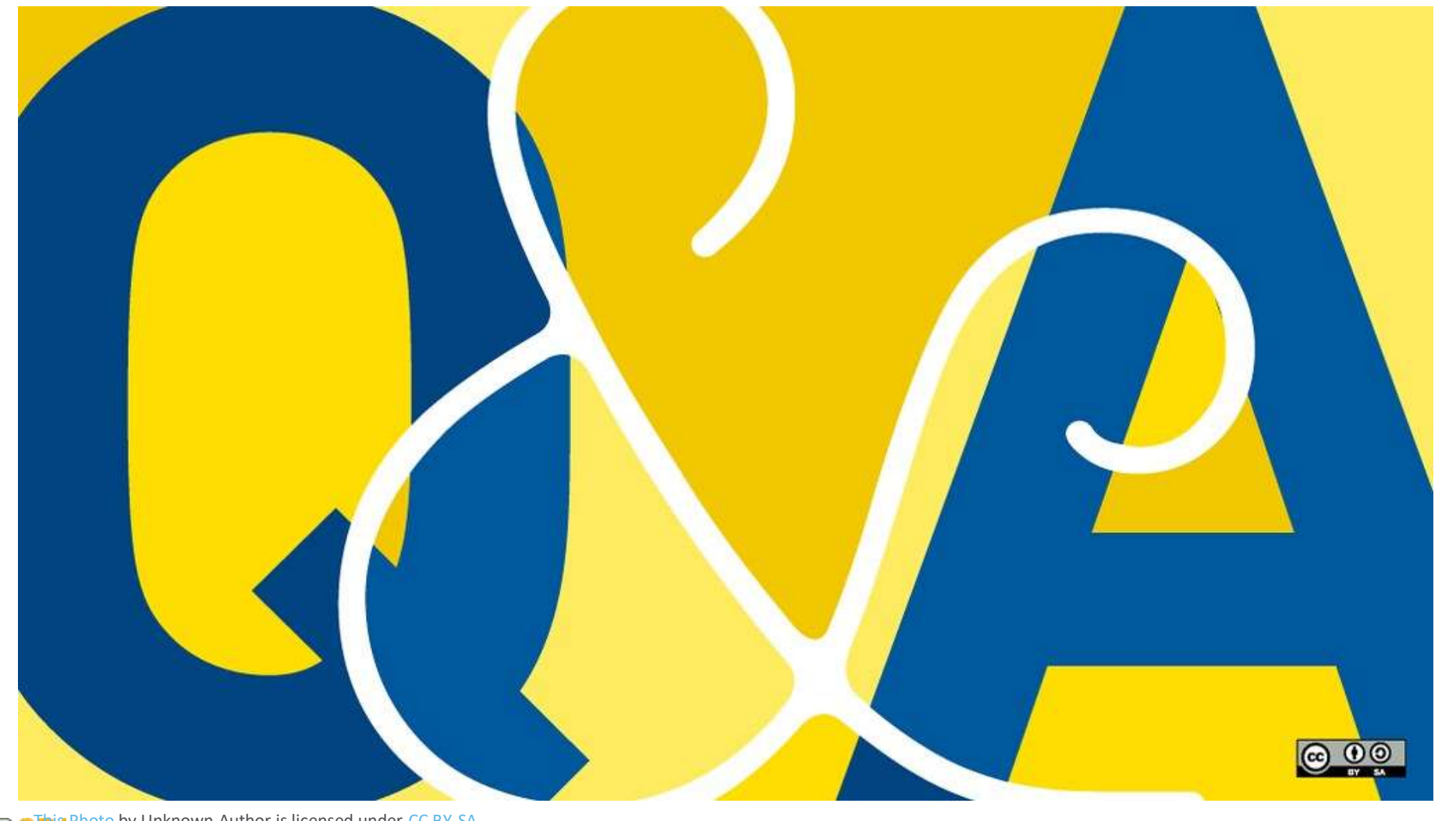

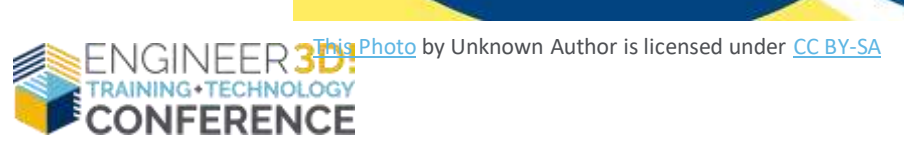

### YOUR FEEDBACK IS NEEDED!

|                                                                                                  | and in February           | -                          |                             |                          |           | ·    |
|--------------------------------------------------------------------------------------------------|---------------------------|----------------------------|-----------------------------|--------------------------|-----------|------|
| -                                                                                                |                           |                            |                             |                          |           | -    |
| -                                                                                                | vession w                 | 100                        |                             |                          |           |      |
| ession Evaluation Form                                                                           | tor such up<br>fasch. The | ention, plan<br>ok you for | waa rata he<br>yatar partis | er yssu mern<br>syntiam. | n with sa | andt |
| Phase take a tew mouse systems Corporation varies of<br>statements. Graphics Systems Corporation | SN                        | ungin U                    | cagna N                     | esdrai A                 | 1 1 1     | 0    |
|                                                                                                  |                           | 0                          | 0                           | 0                        | 0         | -    |
| I found the contant of the presentation informative.                                             |                           | 0                          | 0                           | 0                        | 0         | 0    |
| The presentation dealt with real-world itsues I fain today                                       | (Care a                   | 0                          | 0                           | 0                        | 0         | 0    |
| The presentation was delivered clearly & was stery to use                                        | ar const                  | 0                          | 0                           | 0                        | 0         | 0    |
| it consists was knowledgeable about the subject pro-                                             | Levelad.                  | -                          | 0                           | 0                        | ۰         | 0    |
| the provider affectively addressed the greatisms when                                            | -                         | -                          | 0                           | 0                        | 0         | 0    |
| The providence of the sufference.                                                                |                           | 0                          | -                           | 0                        | 0         | 0    |
| The room and auto/volues met my expectations.                                                    |                           | 0                          |                             | 0                        | 0         | 0    |
|                                                                                                  | ie.                       | 0                          | 0                           | -                        | 0         | 0    |
| s would recomminded this second and a second                                                     |                           | 0                          | 0                           |                          | -         |      |
| Overall, I was played I seawaded that we                                                         | -                         |                            |                             |                          |           |      |
| 2. I secure like to receive more information should be                                           | and and a                 |                            |                             |                          |           |      |
| O Non. Thank You Yes                                                                             |                           |                            |                             |                          |           |      |
| 3. Please share any additional comments or require                                               |                           |                            |                             |                          |           |      |
|                                                                                                  | _                         | _                          |                             |                          |           |      |
|                                                                                                  |                           |                            |                             |                          |           |      |
| 4. Providing the following information is to                                                     | Laint                     |                            | -                           |                          |           |      |
| Furst Name                                                                                       |                           |                            |                             |                          |           |      |
|                                                                                                  |                           |                            |                             |                          |           |      |

### SESSION EVALUATION FORMS ARE LOCATED IN THE BACK OF YOUR CONFERENCE PROGRAM

**SESSION NAME:** 

PDM PROFESSINAL TIPS FOR ADMINSTRATORS

PRESENTERS

MAX KENT & JEN TAYLOR

PLEAVE REMOVE YOUR COMPLETED FORM AND PLACE IN BOX BY DOOR

Thank you!

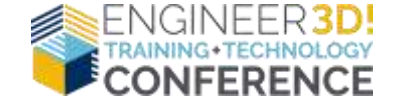

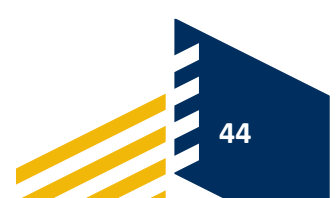

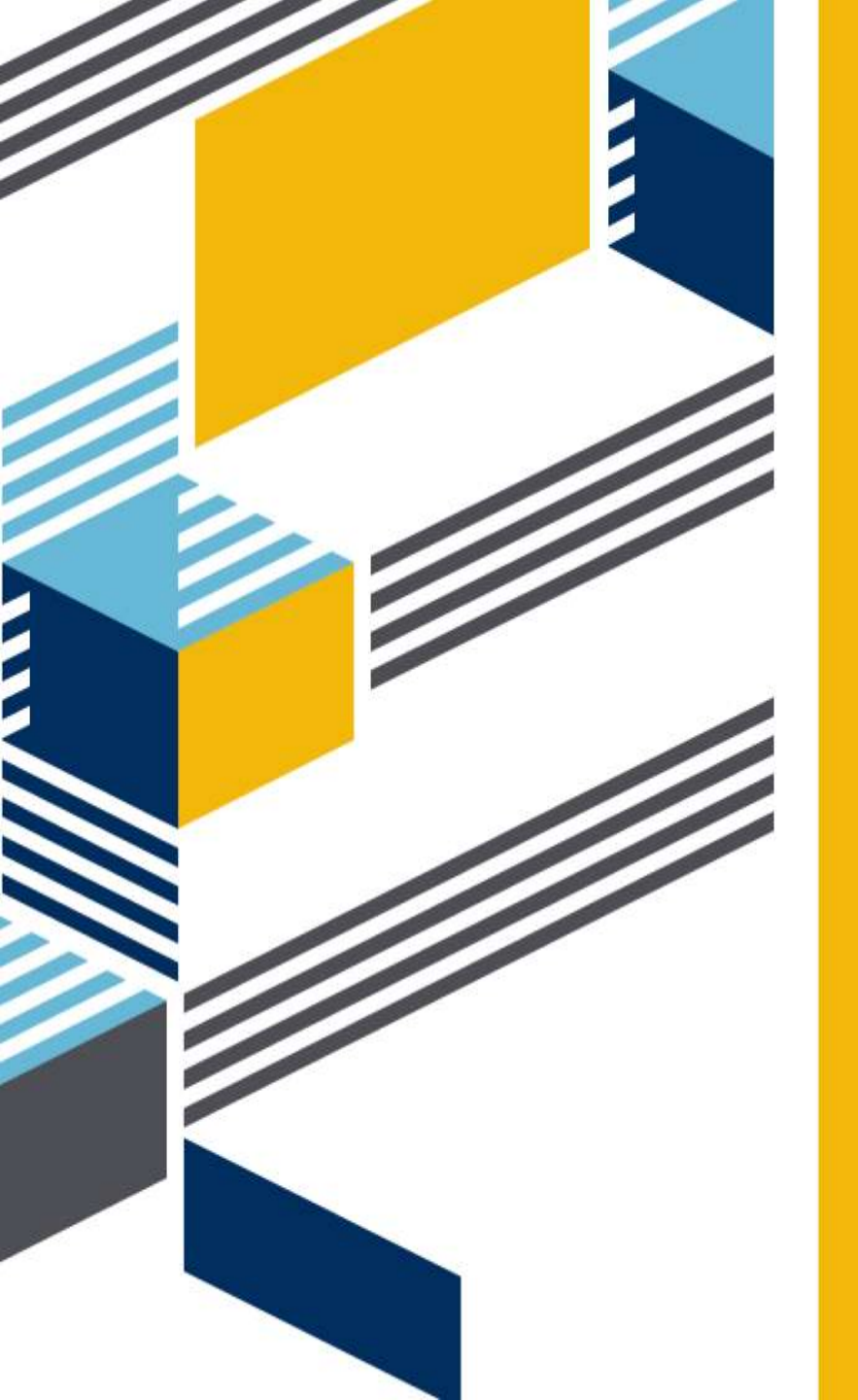

# THANK YOU!

MAX & JEN